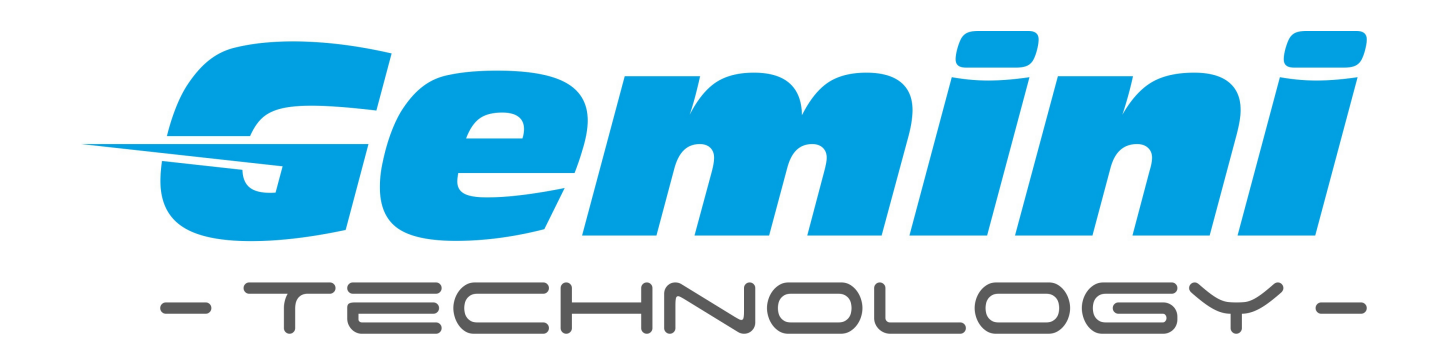

# Instrukcja obsługi

# **Rejestrator cyfrowy Gemini Technology**

UWAGA: Dane techniczne oraz treść poniższej instrukcji mogą ulec zmianie bez uprzedzenia. Niektóre dane techniczne mogą różnić się w zależności od danego modelu rejestratora. Szczegółowe dane techniczne dostępne są u dostawcy sprzętu.

#### Spis treści

| 1. Menu rejestratora                        | 4  |
|---------------------------------------------|----|
| 1.1 Menu kontekstowe rejestratora           | 4  |
| 2. Rozpoczęcie pracy                        | 5  |
| 2.1 Funkcja Start                           | 5  |
| 2.2 Setup Wizard                            | 5  |
| 3. Podgląd wideo                            | 7  |
| 4. Dodawanie kamer IP                       | 8  |
| 4.1 Wyszukiwanie kamer IP                   | 8  |
| 4.2 Automatyczne dodawanie kamer IP         | 9  |
| 4.3 Manualne dodawanie kamer                | 9  |
| 4.4 Modyfikacja parametrów                  | 10 |
| 4.5 Usuwanie kamer z listy                  | 11 |
| 5. Ustawienia rejestratora                  | 11 |
| 5.1 Informacje o urządzeniu                 | 11 |
| 5.1.1 Ustawienia PTZ                        | 12 |
| 5.2 Ustawienia parametrów kanału wideo      | 13 |
| 5.2.1 Ustawienia wyświetlania               | 13 |
| 5.2.2 Parametry wideo                       | 15 |
| 5.2.3 Harmonogram zapisu wideo              | 15 |
| 5.2.3.1 Szczegółowa lista harmonogramu      | 16 |
| 5.2.3.2 Ustawienia zaawansowane zapisu      | 17 |
| 5.2.4 Detekcja ruchu                        | 17 |
| 5.2.5 Utrata sygnału                        | 22 |
| 5.2.6 Sabotaż kamery                        | 24 |
| 5.2.7 Strefy prywatności                    | 26 |
| 5.3 Ustawienia sieciowe                     | 27 |
| 5.3.1 Połączenie sieciowe                   | 27 |
| 5.3.1.1 Zaawansowane ustawienia sieciowe    | 29 |
| 5.3.2 Ustawienia DDNS                       | 30 |
| 5.3.3 Ustawienia NTP                        | 31 |
| 5.3.4 Ustawienia E-mail                     | 31 |
| 5.3.5 Ustawienia dostępu                    | 32 |
| 5.4 Ustawienia alarmowe                     | 33 |
| 5.4.1 Wejścia alarmowe                      | 33 |
| 5.4.2 Wyjścia alarmowe                      | 35 |
| 5.4.3 Wyjątki krytyczne                     | 36 |
| 5.5 Konta użytkowników                      |    |
| 5.5.1 Dodawanie i usuwanie użytkowników     | 38 |
| 5.5.2 Lista użytkowników online             | 40 |
| 5.6 Zarządzanie rejestratorem               | 41 |
| 5.6.1 Informacje systemowe (logi systemowe) | 41 |
| 5.6.2 Informacja o strumieniu sieciowym     | 42 |
| 5.6.3 Dyski twarde                          | 42 |
| 6. Sterowanie PTZ                           | 44 |
| 7. Manualna konfiguracja zapisu             | 45 |

| 8. Zrzut ekranu                     | 45 |
|-------------------------------------|----|
| 9. Odtwarzanie                      | 46 |
| 10. Ustawienia ekranu i języka menu | 47 |
| 11. Archiwizacja                    | 48 |
| 12. Informacje alarmowe             | 49 |

### 1. Menu rejestratora

#### 1.1 Menu kontekstowe rejestratora

Kliknij prawy przyciskiem, aby wyświetlić menu. W pierwszej kolejności użyj przycisku *"Start"* aby zalogować się do systemu.

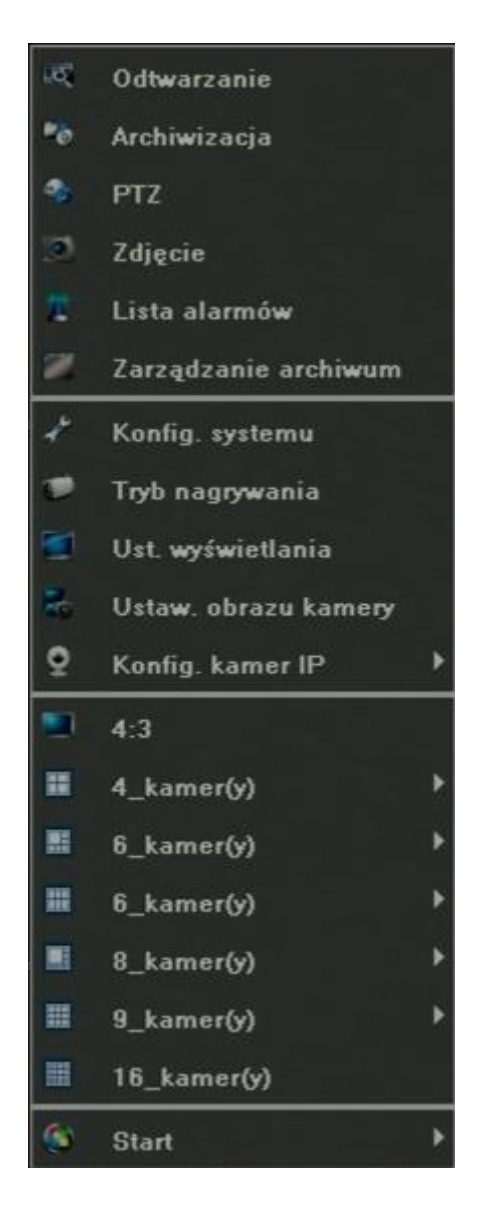

# 2. Rozpoczęcie pracy

#### 2.1 Funkcja Start

Z menu kontekstowego wybierz przycisk "Start":

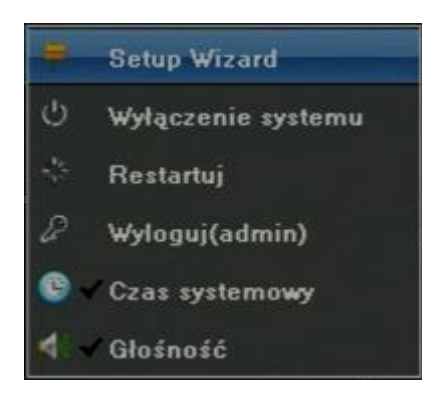

- Setup Wizard Kliknij, aby uruchomić kreator konfiguracji
- Wyłączenie systemu Kliknij, aby włączyć urządzenie
- Restartuj Kliknij, aby ponownie uruchomić urządzenie
- Wyloguj Kliknij, aby wylogować się z systemu
- Czas systemowy Kliknij, aby włączyć/wyłączyć wyświetlanie daty i godziny
- Głośność Kliknij, aby włączyć/wyłączyć dźwięk

#### 2.2 Setup Wizard

1. Wybór języka

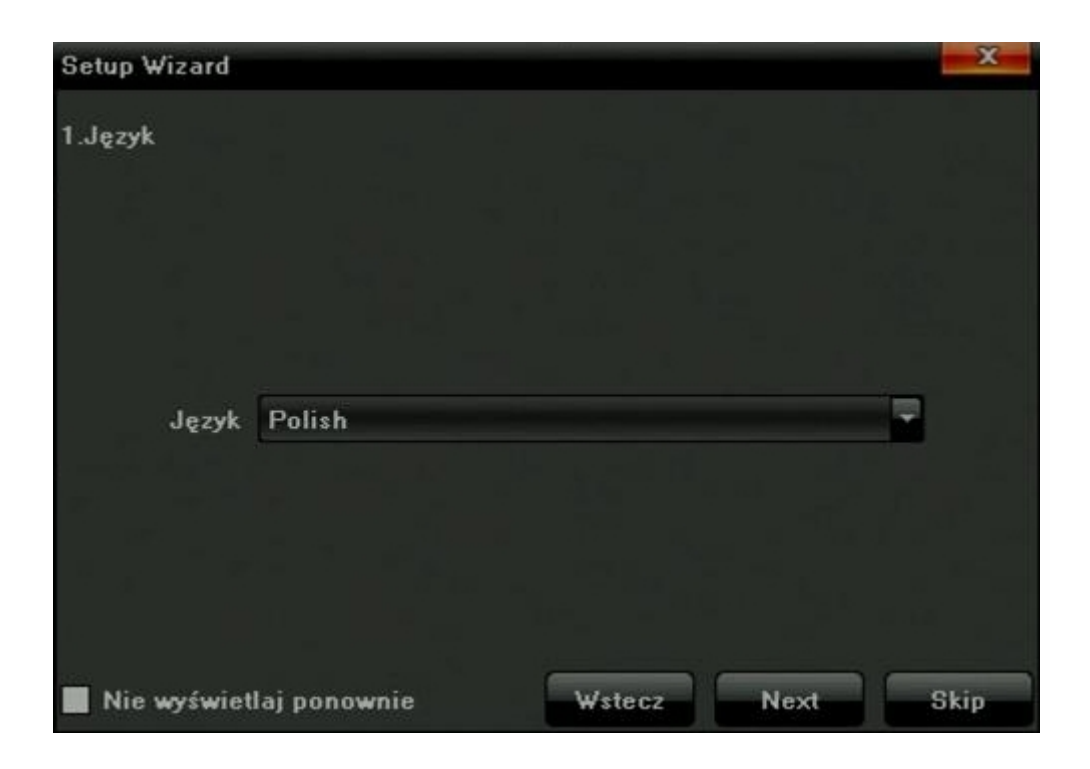

2. Ustawienia wyświetlanego obrazu

| Setup Wizard           |                 | X    |
|------------------------|-----------------|------|
| 2.Ust. wyświetlania    |                 |      |
| Format wideo           | PAL             | -    |
| Rozdzielczość          | 1920×1080[60HZ] |      |
| 📕 Nie wyświetlaj ponow | mie Wstecz Next | Skip |

3. Ustawienia IP

| Setup Wizard            | X                    |
|-------------------------|----------------------|
| 3.Ustaw IP              |                      |
|                         |                      |
|                         | рнср                 |
| IP                      | 192.168.1.188        |
|                         |                      |
| Maska podsieci          | 255.255.255.0        |
| Brama                   | 192.168.1.1          |
|                         |                      |
| 📕 Nie wyświetlaj ponowr | nie Wstecz Next Skip |

# 3. Podgląd wideo

Po poprawnym uruchomieniu rejestratora zostanie wyświetlony obraz, przedstawiony poniżej:

| CH01                                                                                                    | CH02     | CH03                                                                                                    | CH04                          |
|----------------------------------------------------------------------------------------------------|----------|----------------------------------------------------------------------------------------------------|-------------------------------|
|                                                                                                    |          |                                                                                                    |                               |
|                                                                                                    |          |                                                                                                    |                               |
|                                                                                                    |          |                                                                                                    |                               |
|                                                                                                    |          |                                                                                                    |                               |
|                                                                                                    |          |                                                                                                    |                               |
|                                                                                                    |          |                                                                                                    |                               |
|                                                                                                    |          |                                                                                                    |                               |
|                                                                                                    |          |                                                                                                    |                               |
|                                                                                                    |          |                                                                                                    |                               |
|                                                                                                    |          |                                                                                                    |                               |
| ۵ م <u>ر</u>                                                                                                    | ۵ ۵      | ଷ <b>ର</b>                                                                                                    | ଷ ଣ୍ଡ                         |
| CH05                                                                                                    | CH06     | CH07                                                                                                    | CH08                          |
|                                                                                                    |          |                                                                                                    |                               |
|                                                                                                    |          |                                                                                                    |                               |
|                                                                                                    |          |                                                                                                    |                               |
|                                                                                                    |          |                                                                                                    |                               |
|                                                                                                    |          |                                                                                                    | 10000                         |
|                                                                                                    |          | a second second se                                                                                                    | 10 mm                         |
|                                                                                                    |          |                                                                                                    |                               |
|                                                                                                    |          |                                                                                                    |                               |
|                                                                                                    |          |                                                                                                    |                               |
|                                                                                                    |          |                                                                                                    |                               |
| 0                                                                                                    | 0        | C 0                                                                                                    | 5 D                           |
| CH09                                                                                                    | CH10     | CH11                                                                                                    | CH12                          |
|                                                                                                    |          |                                                                                                    |                               |
|                                                                                                    |          |                                                                                                    |                               |
|                                                                                                    |          |                                                                                                    |                               |
|                                                                                                    |          |                                                                                                    |                               |
|                                                                                                    |          |                                                                                                    |                               |
|                                                                                                    |          |                                                                                                    |                               |
| TK                                                                                                    | ĨK       |                                                                                                    |                               |
| TK                                                                                                    | TR - C   |                                                                                                    |                               |
|                                                                                                    |          |                                                                                                    |                               |
| i R                                                                                                    | TK       |                                                                                                    | ik                            |
| TREES .                                                                                                    | ĨŔ,      |                                                                                                    |                               |
|                                                                                                    | i e      |                                                                                                    |                               |
|                                                                                                    | Part A   |                                                                                                    |                               |
| CH13                                                                                                    | R        | aus pe                                                                                                    | ans B                         |
| ен13<br>С                                                                                                    | 0114     | chits                                                                                                    | chits                         |
| CH13                                                                                                    | PI14     | partis particular de la constante de la constante de la consta | CHI16                         |
| Q113                                                                                                    | CHI14    | p a                                                                                                    | Crite                         |
| ent3                                                                                                    | Crin4    | CHIS                                                                                                    | Crins                         |
| Cill 3                                                                                                    | CHI4     | CHIS                                                                                                    | CHIS                          |
| CHI13                                                                                                    | CH14     | CHIS                                                                                                    | cons                          |
| cma<br>Time of the second second second second second second second second second second second second second second s | CH14     | chis                                                                                                    | ans                           |
|                                                                                                    | CHINA    | CHIS                                                                                                    | chits                         |
| CH13                                                                                                    | Cint III | ours                                                                                                    | ons                           |
| Q113                                                                                                    | CHI4     | CHIS                                                                                                    | CH16<br>2016-07-08 16: 35: 10 |

# 4. Dodawanie kamer IP

Z menu kontekstowego wybierz tryb wyszukiwania manualny lub automatyczny:

"Konfig. kamer IP"  $\rightarrow$  "Dodawanie ręczne" lub "Konfig. kamer IP"  $\rightarrow$  "Dodawanie automatyczne":

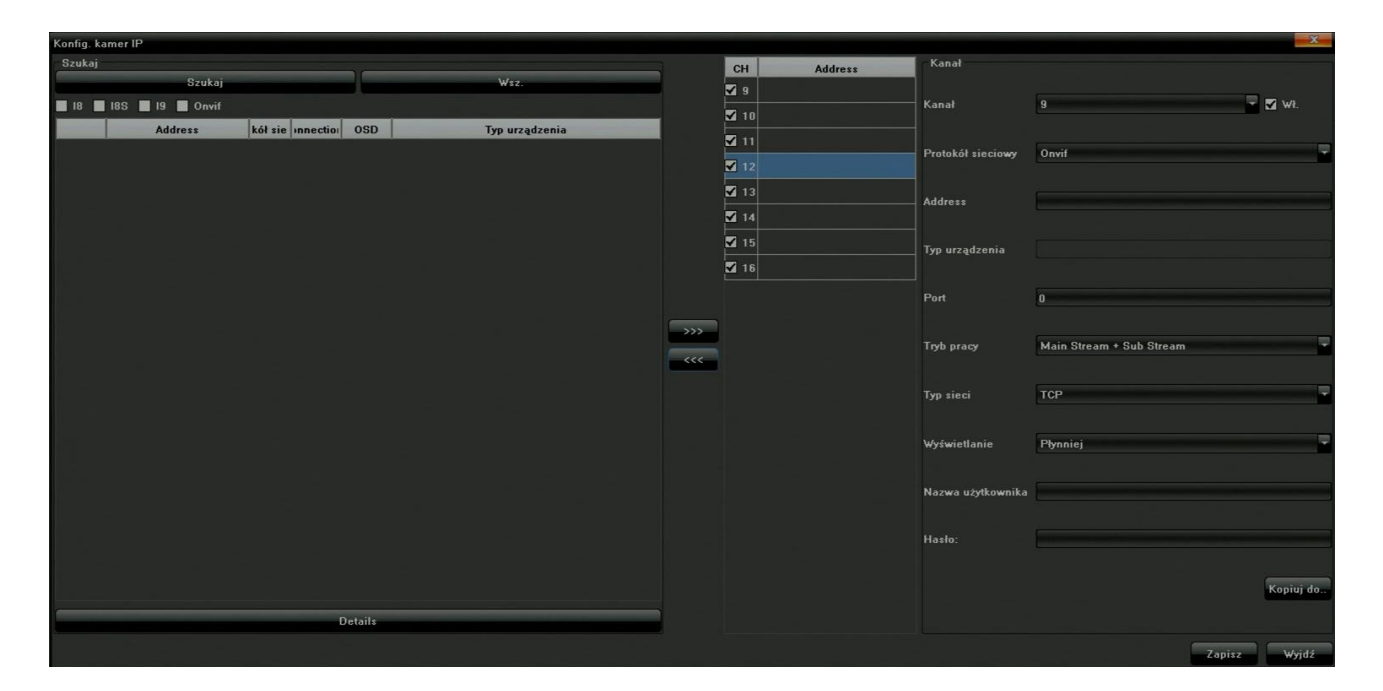

#### 4.1 Wyszukiwanie kamer IP

W otwartym oknie konfiguracji wybierz protokół obsługiwany przez kamerę, a następnie kliknij w pole *"Szukaj"*, aby wyświetlić listę kamer:

| Konfig. ka | imer IP       |                   |             |     |                  |   |    |               |                   | X                          |
|------------|---------------|-------------------|-------------|-----|------------------|---|----|---------------|-------------------|----------------------------|
| Szukaj     |               |                   |             |     |                  | 7 | СН | Address       | Kanał             |                            |
| -          | Szul          | kaj               |             |     | Wsz.             |   | 9  |               | - Marcall         |                            |
| 18         | 185 🛄 19 🗹 On | vil               |             |     |                  |   | 10 | 192.168.1.205 | Kanaf             | a Wr.                      |
|            | Address       | Protokół sieciowy | Connections | OSD | Typ urządzenia - |   | 11 | 192.168.1.2   |                   |                            |
|            | 192.168.0.154 | Onvif             |             |     | IPCamera         |   | 12 | 192.168.1.87  | Protokół sieciowy | Onvif                      |
| CH11       | 192.168.1.2   | Onvif             | 1           |     | IPC              |   | 12 | 192 168 0 154 |                   |                            |
| CH12       | 192.168.1.87  | Onvif             | 1           |     | IPCamera         |   | 14 | 192 168 0 174 | Address           | 192.168.1.206              |
| СН10       | 192.168.1.205 | Onvif             | 1           |     | IPC              |   |    | 152.100.0.114 |                   |                            |
| CH14       | 192.168.0.174 | Onvif             |             |     | IPCamera         |   |    |               | Typ urządzenia    |                            |
|            | 192.168.1.149 | Onvif             | 0           |     | IPC-HDBW2300R-Z  |   | 10 |               |                   |                            |
|            | 192.168.1.214 | Onvif             | 0           |     | IPC-HFW1200S-W   |   |    |               | Port              | 5050                       |
|            | 192.168.1.136 | Onvif             | 0           |     | IPCamera         |   |    |               |                   |                            |
|            | 192.168.1.169 | Onvif             | 0           |     | IPCamera         |   |    |               | Tryb pracy        | Main Stream + Sub Stream - |
|            | 192.168.1.23  | Onvif             | 0           |     | IPC-model        |   |    |               |                   | 700                        |
|            | 192.168.1.202 | Onvif             | 0           |     | IPCamera         |   |    |               | Typ sieci         |                            |
|            | 192.168.1.24  | Onvif             | 0           |     | IPC-model        |   |    |               |                   |                            |
|            | 192.168.1.80  | Onvif             | 0           |     | IPC-model        |   |    |               | Wyswietlanie      | Plynniej                   |
|            | 192.168.1.25  | Onvif             | 0           |     | IPC-model        |   |    |               | Nazwa użytkownika | admin                      |
|            | 192.168.1.72  | Onvif             | 0           |     | IPC-model        |   |    |               |                   | admini .                   |
|            | 192.168.1.3   | Onvif             | 0           |     | IPC              |   |    |               | Hasło:            |                            |
|            | 192.168.1.22  | Onvif             | 0           |     | IPC-model        |   |    |               |                   |                            |
|            | 192.168.1.208 | Onvif             | 0           |     | IPCamera         |   |    |               |                   | Kopiuj do                  |
| _          |               |                   | Details     |     |                  |   |    |               |                   |                            |
|            |               |                   |             |     |                  |   |    |               |                   | Zapisz Wyjdź               |

#### 4.2 Automatyczne dodawanie kamer IP

Zaznacz kanały które mają zostać dodane, a następnie kliknij *"Zapisz*", aby zapisać. Kliknij *"Wsz*" aby dodać wszystkie wyszukane kanały.

| Konfig. ka | imer IP       |                   |             |     |                 |   | $\wedge$   |                 |                   | X                          |
|------------|---------------|-------------------|-------------|-----|-----------------|---|------------|-----------------|-------------------|----------------------------|
| Szukaj     |               |                   |             |     |                 |   | СН         | Address         | Kanał             |                            |
| -          | Szul          | aj                |             |     | Wsz.            |   | <b>V</b> 9 |                 |                   |                            |
| 18         | 18S 📕 19 🔽 Om | rif               |             |     |                 |   | 1          | 192.168.1.205   | Kanał             | 9 🗹 Wł.                    |
|            | Address       | Protokół sieciowy | Connections | OSD | Typ urządzenia  |   | 11         | 192 168 1 2     |                   |                            |
| СН13       | 192.168.0.154 | Onvif             | 1           |     | IPCamera        |   |            | 100.100.1.2     | Protokół sieciowy | Onvif                      |
| CH11       | 192.168.1.2   | Onvif             |             |     | IPC             |   |            | 2 192.168.1.87  |                   |                            |
| CH12       |               |                   |             |     |                 |   | 1          | 3 192.168.0.154 | Address           | 192.168.1.206              |
| CH10       | 192.168.1.205 | Onvif             | 1           |     | IPC             |   | 1/         | 192.168.0.174   |                   |                            |
| CH14       | 192.168.0.174 | Onvif             |             |     | IPCamera        |   | 1          | ī<br>           | Typ urządzenia    |                            |
|            | 192.168.1.149 | Onvif             |             |     | IPC-HDBW2300R-Z | - | 1          |                 |                   |                            |
|            | 192.168.1.214 | Onvif             | 0           |     | IPC-HFW12008-W  |   |            |                 | Port              | 5050                       |
|            | 192.168.1.136 | Onvif             |             |     | IPCamera        |   |            |                 |                   |                            |
|            | 192.168.1.169 | Onvif             | 0           |     | IPCamera        |   |            |                 | Tryb pracy        | Main Stream + Sub Stream - |
|            | 192.168.1.23  | Onvif             | 0           |     | IPC-model       |   |            |                 |                   |                            |
|            | 192.168.1.202 | Onvif             | 0           |     | IPCamera        |   |            |                 | Typ sieci         | тср                        |
|            | 192.168.1.24  | Onvif             | 0           |     | IPC-model       |   |            |                 | Martinian         | numini 🔍                   |
|            | 192.168.1.80  | Onvif             | 0           |     | IPC-model       |   |            |                 | wyswieuanie       | rynniej                    |
|            | 192.168.1.25  | Onvif             | 0           |     | IPC-model       |   |            |                 | Nazwa użytkownika | admin                      |
|            | 192.168.1.72  | Onvif             | 0           |     | IPC-model       |   |            |                 |                   |                            |
|            | 192.168.1.3   | Onvif             | 0           |     | IPC             |   |            |                 | Hasto:            |                            |
|            | 192.168.1.22  | Onvif             | 0           |     | IPC-model       |   |            |                 |                   |                            |
|            | 192.168.1.208 | Onvif             | 0           |     | IPCamera        | _ |            |                 |                   | Kopiuj do                  |
|            |               |                   | Details     |     |                 |   |            |                 |                   |                            |
|            |               |                   |             |     |                 |   |            |                 |                   |                            |
|            |               |                   |             |     |                 |   |            |                 |                   | Zapisz Wyjdź               |

#### 4.3 Manualne dodawanie kamer

Przejdź do prawej kolumny w oknie "Konfig. kamer IP" :

| Kanał                         |                          |           |
|-------------------------------|--------------------------|-----------|
| Kanał                         | 9                        | 🚽 🗹 WI.   |
| Protokół siecio <del>wy</del> | Onvif                    |           |
| Address                       | 192.168.1.206            |           |
| Typ urządzenia                |                          |           |
| Port                          | 5050                     |           |
| Tryb pracy                    | Main Stream + Sub Stream | -         |
| Typ sieci                     | тср                      |           |
| Wyświetlanie                  | Plynniej                 | -         |
| Nazwa użytkownika             | admin                    |           |
| Hasto:                        |                          |           |
|                               |                          | Kopiuj do |
|                               |                          |           |

- 1. Zaznacz opcję "√" przy danym numerze kanału
- 2. Wybierz odpowiedni protokół
- 3. Wprowadź adres IP
- 4. Wprowadź numer portu
- 5. Wpisz nazwę użytkownika oraz hasło
- 6. Zapisz ustawienia przyciskiem "Zapisz"

#### 4.4 Modyfikacja parametrów

Z listy dodanych kamer (lewa kolumna) wybierz i kliknij dwukrotnie na danym kanale. Następnie wprowadź zmiany i kliknij przycisk *"Zapisz"*.

Prametry konfiguracyjne:

- Wł: Zaznacz, aby włączyć kanał
- Protokół sieciowy Wybierz odpowiedni protokół I8, I8S, I9, Onvif, RTSP
- Address Adres IP kamery
- Port Nr portu kamery
- Tryb pracy Wybór obsługiwanych strumieni
- Typ sieci Typ transmisji sieciowej "TCP" lub "UDP"
- Wyświetlanie Przełączenie pomiędzy trybem "Płynniej" i "Na żywo"

- Nazwa użytkownika
- Hasło

#### 4.5 Usuwanie kamer z listy

Zaznacz wybraną kamerę, a następnie kliknij w przycisk usunięcia z listy dodanych kamer.

| Konfig. ka | amer IP          |         |             |     |                 |            |               |                   | X                          |
|------------|------------------|---------|-------------|-----|-----------------|------------|---------------|-------------------|----------------------------|
| Szukaj     |                  |         |             |     |                 | СН         | Address       | Kanał             |                            |
| 8          | Szukaj           |         |             |     | ₩sz.            | <b>V</b> 9 | 192,168.0,154 |                   |                            |
| 18         | 18S 📕 19 🗹 Onvif |         |             |     |                 | 1          | 192 168 0 174 | Kanał             | 10 💽 🖬 Wł.                 |
| -          | Address          | kół sie | Connections | OSD | Typ urządzenia  |            |               |                   |                            |
| СН0а       | 192.168.0.154    | Onvif   | 1           |     | IPCamera        |            |               | Protokół sieciowy | Onvif 🗧                    |
| CH10       | 192.168.0.174    | Onvif   |             |     | IPCamera        |            |               |                   |                            |
|            | 192.168.1.3      | Onvif   | 0           |     | IPC             |            | 8             | Address           | 192.168.0.174              |
|            | 192.168.1.136    | Onvif   | 0           |     | IPCamera        | 12         |               |                   |                            |
|            | 192.168.1.214    | Onvif   | 0           |     | IPC-HFW1200S-W  | 1          | 5             | Typ urządzenia    |                            |
|            |                  |         |             |     | IPC-model       | 10         |               |                   |                            |
|            | 192.168.1.25     | Onvif   | 0           |     | IPC-model       |            |               |                   | 9038                       |
|            | 192.168.1.24     | Onvif   | 0           |     | IPC-model       | <br>1      |               |                   |                            |
|            | 192.168.1.23     | Onvif   | 0           |     | IPC-model       | <br>5      |               | Tryb pracy        | Main Stream + Sub Stream - |
|            | 192.168.1.22     | Onvif   | 0           |     | IPC-model       | <br>-      |               |                   |                            |
|            | 192.168.1.202    | Onvif   | 0           |     | IPCamera        |            |               | Typ sieci         | ТСР                        |
|            | 192.168.1.72     | Onvif   | 0           |     | IPC-model       |            |               |                   |                            |
|            | 192.168.1.2      | Onvif   | 0           |     | IPC             |            |               | Wyświetlanie      | Plynniej                   |
|            | 192.168.1.208    | Onvif   | 0           |     | IPCamera        |            |               | N                 |                            |
|            | 192.168.1.205    | Onvif   | 0           |     | IPC             |            |               |                   |                            |
|            | 192.168.1.213    | Onvif   | 0           |     | IPC-HFW2320R-ZS |            |               | Hasto             |                            |
|            | 192.168.1.75     | Onvif   | 0           |     | IPCamera        |            |               |                   |                            |
|            | 192.168.1.78     | Onvif   | 0           |     | IPCamera        |            |               |                   | Kopiuj do                  |
|            |                  |         |             |     |                 |            |               |                   |                            |
|            |                  |         | Details     |     |                 |            |               |                   |                            |
|            |                  |         |             |     |                 |            |               |                   | Zapisz Wyidź               |

# 5. Ustawienia rejestratora

#### 5.1 Informacje o urządzeniu

Z menu kontekstowego wybierz "Konfig. systemu"  $\rightarrow$  "Urządzenie"  $\rightarrow$  "Ustawienia ogólne" aby wyświetlić informacje o rejestratorze:

| Urządzenie Kar       | at Sieć              | Alarm Konto System                  | Zapisz       |
|----------------------|----------------------|-------------------------------------|--------------|
| Ustawienia ogólne    | Nazwa urządzenia     |                                     |              |
| Informacje systemowe | Adres urządzenia     | 0                                   |              |
| Ustawienia PTZ       | Nadpisywanie         | Nadpisywanie                        |              |
| Ust. czasu letniego  | Limit nagrań (godz.) |                                     | 🔳 Wł.        |
| QR Code              | Wersja panela        |                                     | 🔻 🗹 Pilot IR |
|                      | RS485                | Klawiatura                          |              |
|                      | Numer seryjny        |                                     |              |
|                      | llość kanałów        | 16 Ilość dysków HDD 0               |              |
|                      | Wejścia alarmowe     | 4 Wyjścia alarmowe †                |              |
|                      | Format wideo         | PAL                                 |              |
|                      | Tryb pracy           | 8x[1280*720] / IP8[1920*1080]+1Play | 2            |
|                      | Protokół sieciowy    | Modyfikuj                           |              |
|                      | Czas systemowy       | Modyfikuj                           |              |
|                      | Audio Output         | Normal                              |              |

Wyświetlane parametry:

- Nazwa urządzenia
- Adres urządzenia Numer ID rejestratora
- Nadpisywanie Wybór działania po zapełnieniu dysku
- RS485: Typ portu RS485: Klawiatura / PTZ
- Numer seryjny
- Ilość kanałów
- Ilość dysków HDD
- Wejście alarmowe llość wejść alarmowych
- Wyjście alarmowe llość wyjść alarmowych
- Format wideo
- Tryb pracy Konfiguracja strumieni wideo
- Protokół sieciowy Kliknij, aby wybrać odpowiedni protokół: I8, I8S, I9, Onvif, RTSP
- Czas systemowy Kliknij, aby ustawić datę i czas
- Audio Output Wybór wyjścia audio rejestratora Normal / HDMI

#### 5.1.1 Ustawienia PTZ

Z menu kontekstowego wybierz *"Konfig. systemu"*  $\rightarrow$  *"Urządzenie"*  $\rightarrow$  *"Ustawienia PTZ"*, aby skonfigurować funkcję:

| Urządzenie Kar       | ał Sieć           | Alarm Konto System | Zapisz |
|----------------------|-------------------|--------------------|--------|
| Ustawienia ogólne    |                   |                    |        |
| Informacje systemowe | Kanał             | Kanał1             |        |
| Ustawienia PTZ       | Protokół sieciowy | pelcoD             |        |
| Ust. czasu letniego  | Adres PTZ         | 1                  |        |
| QR Code              |                   |                    |        |
|                      | Szybkość          | 2400               |        |
|                      | Bity danych       | 8                  |        |
|                      | Bity Stopu        | 1                  |        |
|                      | Parzystość        | Brak               |        |
|                      | Przepływ          | Brak               |        |
|                      |                   | Kopiuj do          |        |

#### 5.2 Ustawienia parametrów kanału wideo

#### 5.2.1 Ustawienia wyświetlania

Z menu kontekstowego wybierz *"Konfig. systemu"*  $\rightarrow$  *"Kanał"*  $\rightarrow$  *"Ust. wyświetlania"*, aby wyświetlić informacje o kanałach wideo:

| Urzadzenie Ka                 | nat Sieć             | Alarm Konto System           | Zapisz |
|-------------------------------|----------------------|------------------------------|--------|
| Ust. wyświetlania             | Kanał                | Kanałi                       |        |
| Ust. strumieni                | 🖌 Pokaż nazwę        |                              |        |
| Harm. nagr <del>yw</del> ania | Nazwa kanalu         | CH01                         |        |
| Detekcja ruchu                |                      |                              |        |
| Utrata wideo                  | 🖌 Pokaź nazwę        |                              |        |
| Sabotaż kamery                | Nazwa kamery         | CH01                         |        |
| Strety prywatności            | 🖌 Wyświetł datę      |                              |        |
|                               | Format czasu         | 24-Godz                      | Ŧ      |
|                               | Format daty          | YYYY-MM-DD Rok Miesiąc Dzień |        |
|                               | Pozycja OSD          | Modyfikuj                    |        |
|                               | Ustaw. obrazu kamery | Modyfikuj                    |        |
|                               |                      | Kopiuj do                    |        |
|                               |                      |                              |        |

Wybierz odpowiedni kanał wideo, aby modyfikować jego parametry:

- Kanał Numer kanału wideo
- Pokaż nazwę Włączanie wyświetlania nazwy kanału
- Nazwa kanału Wyświetlana nazwa kanału
- Pokaż nazwę Włączanie wyświetlania nazwy kamery
- Nazwa kamery Wyświetlana nazwa kamery
- Wyświetl datę
- Format czasu
- Format daty
- **Pozycja OSD** Położenie wyświetlanego tekstu
- Ustawienia obrazu kamery Korekcja wyświetlania (jasność, kontrast)

#### 5.2.2 Parametry wideo

Z menu kontekstowego wybierz "Konfig. systemu" -> "Kanał" -> "Ust. Strumieni":

| Urządzenie Ka      | nat                 | Alarm Konto System | Zapisz    |
|--------------------|---------------------|--------------------|-----------|
| Ust. wyświetlania  | Kanał               | Kanał1             |           |
| Ust. strumieni     |                     |                    |           |
| Harm. nagrywania   | Strumień            | Strum. główny      |           |
| Detekcja ruchu     | Typ strumienia      | Wîdeo i audio      |           |
| Utrata wideo       | Rozdzielczość       | HD720p(1280*720)   |           |
| Sabotaż kamery     | Tun kadawania       | State (CBD)        | <b>-</b>  |
| Strefy prywatności | typ kouowania       |                    |           |
|                    | Wielkość strumienia | 2048Kbps           |           |
|                    | llość klatek        | 12                 |           |
|                    | Jakość obrazu       |                    | 2         |
|                    | Ramki bazowe (I)    | 25                 |           |
|                    |                     |                    | Kopiuj do |

Wybierz odpowiedni kanał wideo aby modyfikować jego parametry:

- Kanał Numer kanału wideo
- **Strumień** Typ strumienia wideo: główny / pomocniczy
- **Typ strumienia** Rodzaj strumienia: wideo /audio oraz wideo
- **Rozdzielczość** Rozdzielczość obsługiwanej kamery
- **Typ kodowania** Sterowanie transmisją: CBR / VBR
- Wielkość strumienia Szybkość transmisji w kbps
- Ilość klatek Tryb pracy odświeżania obrazu
- Jakość obrazu Jakość kompresji
- Ramki bazowe (I) Ilość ramek typu I generowanych na sekundę

#### 5.2.3 Harmonogram zapisu wideo

Z menu kontekstowego wybierz "Konfig. systemu" -> "Kanał" -> "Harm. Nagrywania":

|                                    |              |             |       |       |        |               |            |             |          |        | Zapisz | X |
|------------------------------------|--------------|-------------|-------|-------|--------|---------------|------------|-------------|----------|--------|--------|---|
| Urządzenie Ka<br>Ust. wyświetlania | Kanał        | lieć        | Alarm | Konto | System | Kanałi        |            |             | <b>.</b> |        |        | - |
| Ust. strumieni                     | Magrywa      | nie aktywne |       |       |        | V Nay         | nywanie ur | a wszystkit | an uni 🦷 | Iarm   |        |   |
| Harm. nagr <del>yw</del> ania      |              |             |       |       |        |               |            |             |          |        |        |   |
| Detekcja ruchu                     |              |             |       |       |        |               |            |             |          |        |        |   |
| Utrata wideo                       |              |             |       |       |        |               |            |             |          |        |        |   |
| Sabotaż kamery                     |              |             |       |       |        |               |            |             |          |        |        |   |
| Strefy prywatności                 |              |             |       |       |        |               |            |             |          |        |        |   |
|                                    |              |             |       |       |        |               |            |             |          |        |        |   |
|                                    |              |             |       |       |        |               |            |             |          |        |        |   |
|                                    |              |             |       |       | O De   | etekcja ruchu |            |             |          |        |        |   |
|                                    |              |             |       |       | O R    | ıch + Alarm   |            |             |          |        |        |   |
|                                    | Konfig 233   | . —         |       |       |        | Mod           | vlikui     |             |          |        |        |   |
|                                    | Pre/Post ala | irm         |       |       |        | Mod           | yfikuj     |             |          |        |        |   |
|                                    |              |             |       |       |        |               |            |             | Кор      | iuj do |        |   |

Wybierz odpowiedni kanał wideo, aby modyfikować jego parametry:

- Kanał Nr kanału wideo
- Nagrywanie aktywne Załącz możliwość zapisu w jednym z dostępnych trybów:
  - Ciągłe
  - Detekcja ruchu
  - Alarm
  - Ruch / Alarm
  - Ruch + Alarm
- Nagrywanie dla wszystkich dni Kopiuj ustawienia dla wszystkich dni
- Konfig. zaaw. Szczegółowa lista harmonogramu
- **Pre/Post alarm** Ustawienia zaawansowane zapisu
- Kopiuj do Kopiuj ustawienia do wybranych kanałów

#### 5.2.3.1 Szczegółowa lista harmonogramu

Kliknij "Modyfikuj" Konfig. zaaw., aby ustawić szczegółową listę harmonogramu.

| Ciągłe            | 353 10 |          |       | X        |
|-------------------|--------|----------|-------|----------|
| Dni tygodnia      |        | Pon      |       | 7        |
| 🖌 Okres 1         | 00:00  | -        | 23:59 | -        |
| Okres 2           |        | -        |       | N P      |
| Okres 3           |        |          |       |          |
| Okres 4           |        | -        |       | ()<br>() |
| Okres 5           | 00:00  | 4        |       |          |
| 📕 Okres 6         | 00:00  | -        |       | 414      |
| Okres 7           |        | ÷        |       | 1        |
| Okres 8           |        | <b>A</b> |       | 45       |
| Kopiuj do 🛛 Pon 🚽 | Kopiuj | 1        | ок    | Anuluj   |

#### 5.2.3.2 Ustawienia zaawansowane zapisu

Kliknij "Modyfikuj" Pre/Post alarm, aby wprowadź czas zapisu przed i po zdarzeniu.

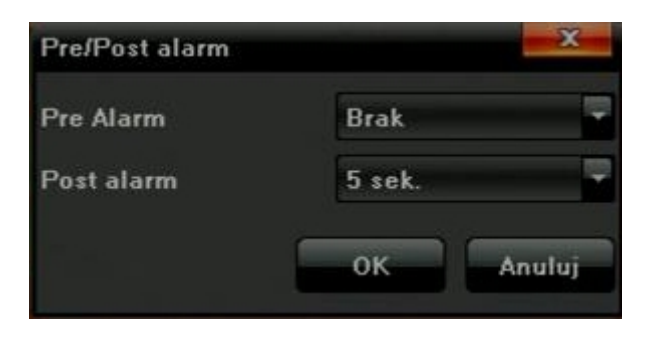

#### 5.2.4 Detekcja ruchu

1. W menu rejestratora *"Konfig. systemu"* → *"Kanał"* → *"Detekcja ruchu"* zaznacz kanał wideo, który ma być nagrywany z detekcji ruchu.

| Urządzenie         | nał                      | Jarm Konto System    | Zapisz |
|--------------------|--------------------------|----------------------|--------|
| Ust. wyświetlania  |                          |                      |        |
| Ust. strumieni     | Kanał                    | Kanał1               | ¥      |
| Harm. nagrywania   | 🖌 Detekcja ruchu aktywna |                      |        |
| Detekcja ruchu     |                          |                      |        |
| Utrata wideo       | Obszar detekcji          | Modyfikuj            |        |
| Sabotaż kamery     | Czułość                  |                      | a. a   |
| Strefy prywatności |                          |                      |        |
|                    |                          | Brak Niska -> Wysoka |        |
|                    |                          |                      |        |
|                    | Harmonogram              | Modylikuj            |        |
|                    | Powiązania               | Modyfikuj            |        |
|                    |                          |                      |        |
|                    |                          | Kopiuj do            |        |
|                    |                          |                      |        |

2. Klikając w "*Modyfikuj"* Obszar detekcji zdefiniuj wymagane pole w widoku kamery

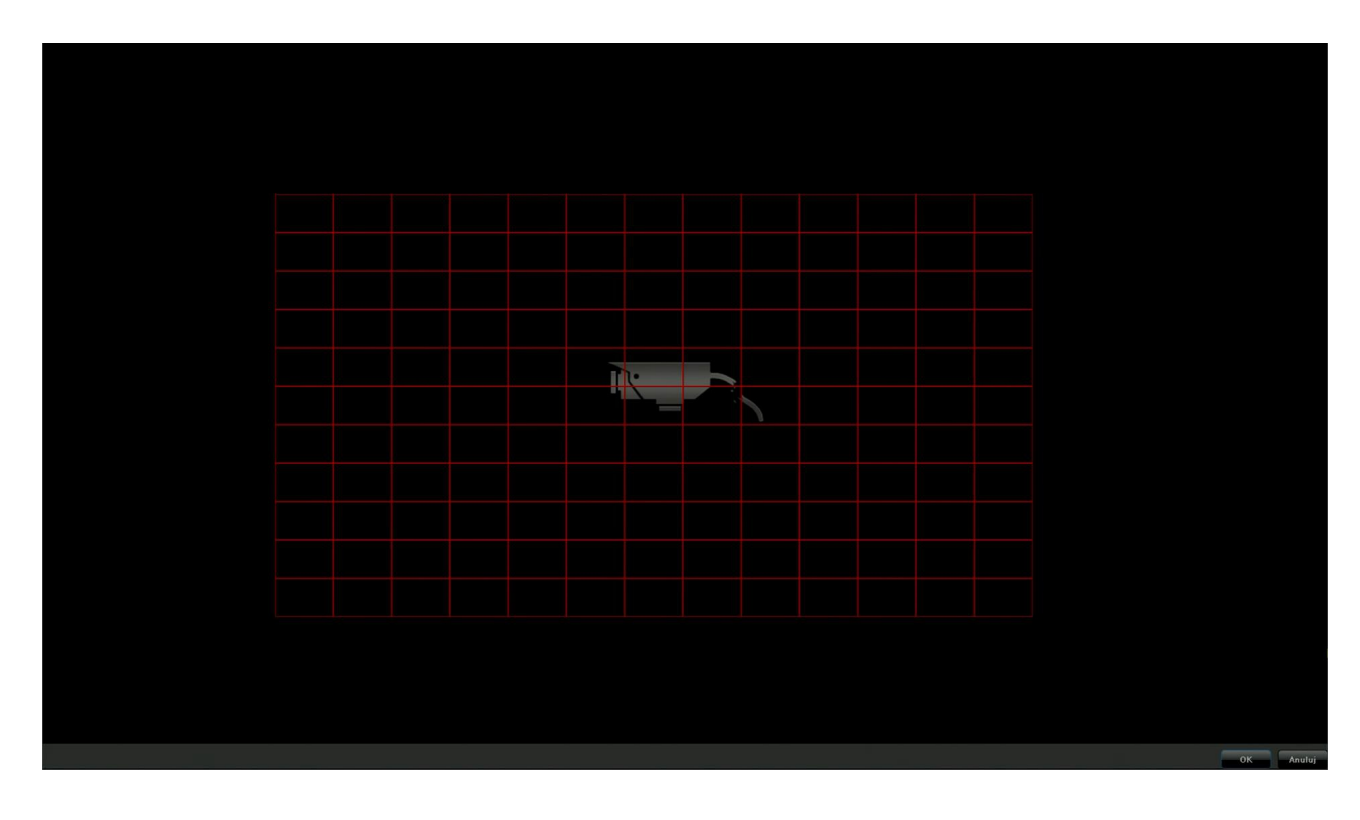

3. Kliknij "Powiązania"

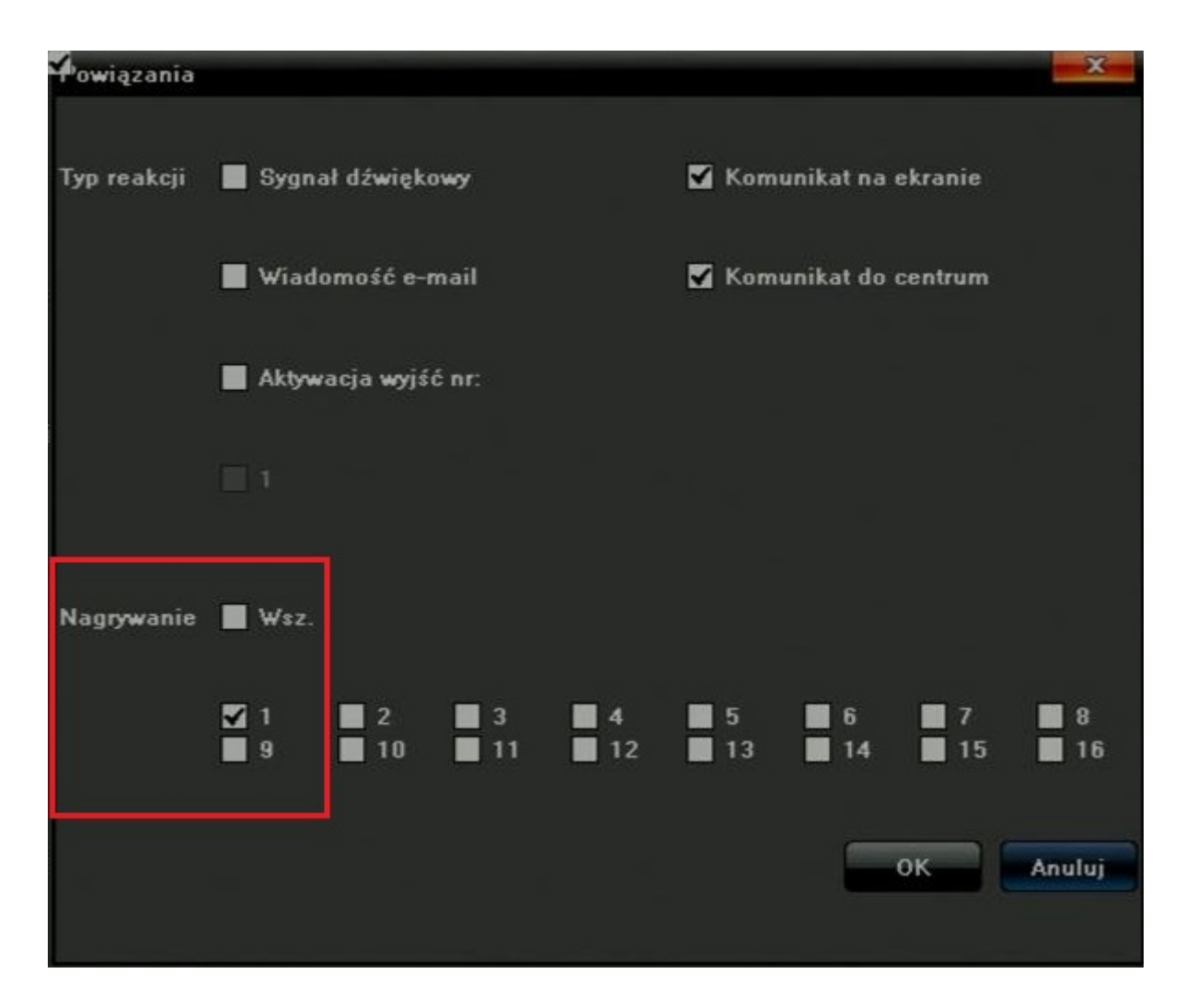

4. W menu rejestratora *"Konfig. systemu"* → *"Kanał"* → *"Harm. nagrywania"* zaznacz dla danego kanału czas, w którym ma być zapis z detekcji.

| Urządzenie Ka      | nał            | Alarm  | Konto | System |             |                    |              | Zapisz   |   |
|--------------------|----------------|--------|-------|--------|-------------|--------------------|--------------|----------|---|
| Ust. wyświetlania  | Kanał          | ktywne |       |        | Kanał1      | lla wszystkich dni | Ruch / Alarm | <b>-</b> | 1 |
| Ust. strumieni     |                |        |       |        |             |                    |              |          |   |
| Harm. nagrywania   | Pon            | 2 4    | 6     | 3 10   | 12 14       | 16 18              | 20           | 22 24    |   |
| Detekcja ruchu     | Wto            |        |       |        |             |                    |              |          |   |
| Utrata wideo       | Ŝro            |        |       |        |             |                    |              |          |   |
| Sabotaż kamery     | Czw            |        |       |        |             |                    |              |          |   |
| Strefy prywatności | Pią            |        |       |        |             |                    |              |          |   |
|                    | Sob            |        |       |        |             |                    |              |          |   |
|                    | Nie            |        |       |        |             |                    |              |          |   |
|                    |                |        |       |        | ekcja ruchu |                    |              |          |   |
|                    |                |        |       |        |             |                    |              |          |   |
|                    | V - 6          |        |       |        |             |                    |              |          |   |
|                    | Pre/Post alarm |        |       |        | Modyfikui   |                    |              |          |   |
|                    |                |        |       |        |             | ۲                  | (opiuj do    |          |   |

5. W rejestratorze włącz zapis według harmonogramu:

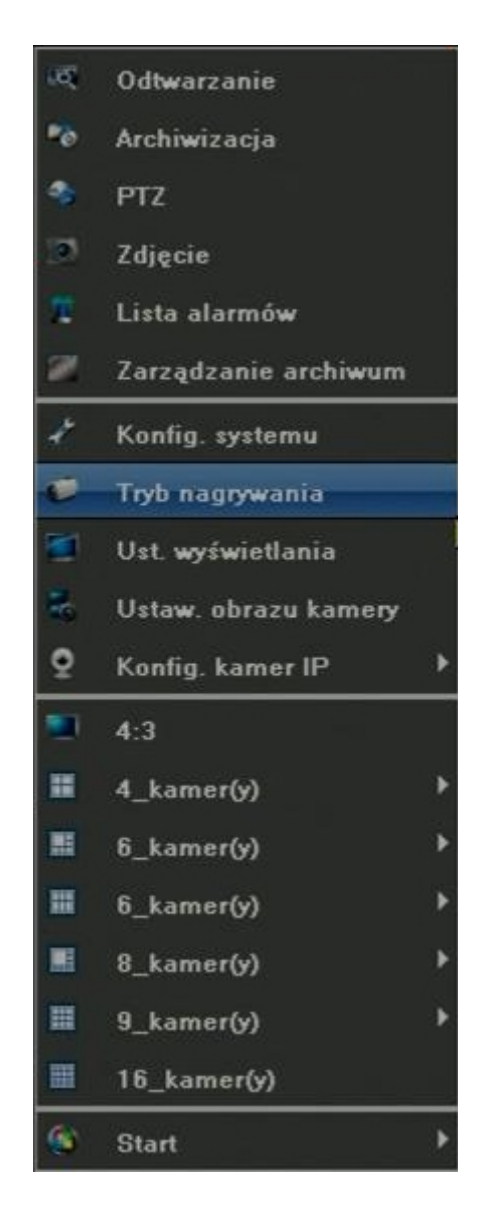

| nagrywania           |        |   |   |   |   |   |   |   |   |    |    |    |    |    |    | -     |
|----------------------|--------|---|---|---|---|---|---|---|---|----|----|----|----|----|----|-------|
|                      |        |   |   |   |   |   |   |   |   |    |    |    |    |    |    |       |
| Kanał                | 1      | 2 | 3 | 4 | 5 | 6 | 7 | 8 | 9 | 10 | 11 | 12 | 13 | 14 | 15 | 16    |
| Zamknij 📕 W          | /sz. 🔳 |   |   |   |   |   |   |   |   |    |    |    |    |    |    |       |
| Dodawanie ręczne 📕 🕷 | /sz. 📕 |   |   |   |   |   |   |   |   |    |    |    |    |    |    |       |
| Harm. nagrywania 🖌 🦋 | /sz. 🖌 | • | • | M | M | • | • | M | • | •  | •  | •  | •  | •  | •  |       |
|                      |        |   |   |   |   |   |   |   |   |    |    |    |    |    |    |       |
|                      |        |   |   |   |   |   |   |   |   |    |    |    | Ē  | 01 |    | - Mar |

- 6. Przy poprawnie skonfigurowanej detekcji ruchu na ekranie zostaną wyświetlone odpowiednie ikony:
- zapis z detekcji ruchu
  wykrycie ruchu

**UWAGA:** Dla kamer IP do poprawnej pracy wymagana jest kamera z detekcją ruchu i obsługującą komunikację dla detekcji ruchu. Tabela zawierająca kompatybilne urządzenia dostępna jest na stronie produktu dostawcy sprzętu.

7. Włącz w kamerze IP tryb detekcji ruchu z funkcją wysyłania powiadomienia do rejestratora.

| HD-NETWORK<br>Real-time Monitoring System                                                                                                    |                                                                                                    |
|----------------------------------------------------------------------------------------------------|----------------------------------------------------------------------------------------------------|
| Preview Playback Log File Config Exit                                                                                                    |                                                                                                    |
| Device Parameters Channel Parameters                                                                                                    | Motion Detection                                                                                                    |
| Display Settings Video Set Schedule Record Schedule Record Motion Detection Video Loat Video Loat LAN Search Network Parameters Alarm & Exception | Channet:         CH1         Image: Enable         Weekday:         Mon         Image: Mon         Image: Mon |
| System Management                                                                                                    | Section3 : D D D D D D D D D D D D D D D D D D                                                                                                    |

#### 5.2.5 Utrata sygnału

Z menu kontekstowego wybierz *"Konfig. systemu"*  $\rightarrow$  *"Kanał"*  $\rightarrow$  *"Utrata wideo"*, aby wyświetlić ustawienia funkcji powiadamiania o utracie sygnału:

| Urządzenie Kal     | Bieć Ala                  | Irm Konto System |           | Zapisz |
|--------------------|---------------------------|------------------|-----------|--------|
| Ust. wyświetlania  |                           |                  |           |        |
| Ust. strumieni     | Kanał                     | Kanal1           |           |        |
| Harm. nagrywania   |                           |                  |           |        |
| Detekcja ruchu     |                           |                  |           |        |
| Utrata wideo       | 🖌 Wykrywanie utraty wideo |                  |           |        |
| Sabotaż kamery     |                           |                  |           |        |
| Strefy prywatności | Harmonogram               |                  | Modyfikuj |        |
|                    |                           |                  |           |        |
|                    | Pouiszania                |                  | Madafilmi |        |
|                    | r uwiqzania               |                  | Motylikuj |        |
|                    |                           |                  |           |        |
|                    |                           |                  | Kopiuj    | do     |
|                    |                           |                  |           |        |
|                    |                           |                  |           |        |

- Wybierz kanał
   Zaznacz "√" aby załączyć detekcję
   Ustaw harmonogram
- 4. Zaznacz odpowiednie powiadomienie:

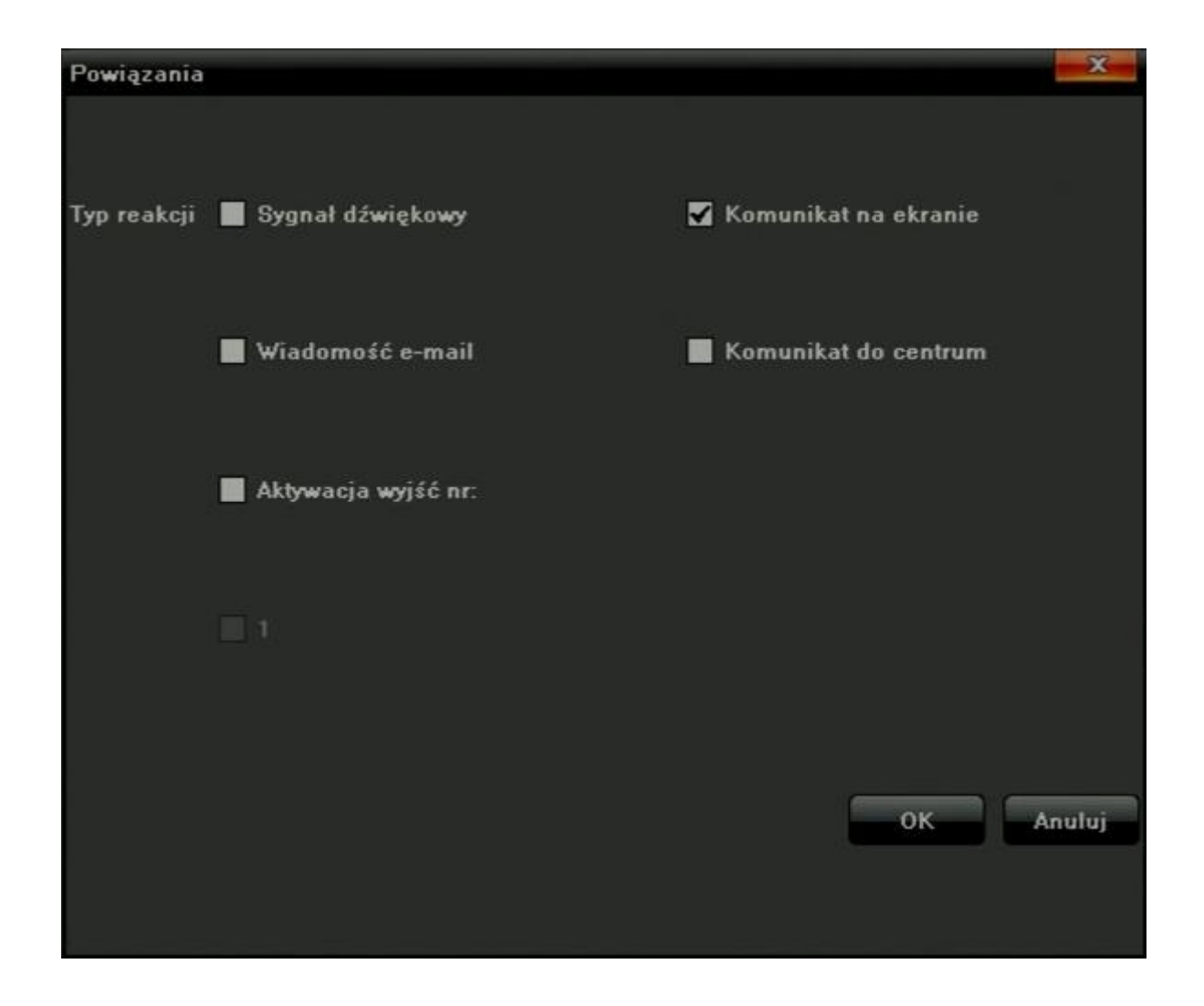

#### 5.2.6 Sabotaż kamery

Z menu kontekstowego wybierz *"Konfig. systemu"*  $\rightarrow$  *"Kanał"*  $\rightarrow$  *"Sabotaż kamery"*, aby skonfigurować funkcję:

| Urządzenie Ka                 | nał                         | n Konto System    |           | Zapisz |
|-------------------------------|-----------------------------|-------------------|-----------|--------|
| Ust. wyświetlania             |                             |                   |           |        |
| Ust. strumieni                | Kanał                       | Kanał1            |           |        |
| Harm. nagr <del>yw</del> ania | <b>-</b>                    |                   |           |        |
| Detekcja ruchu                | 🖌 Aktywna detekcja sabotazu |                   |           |        |
| Utrata wideo                  | Czułość                     | ÷                 |           | į      |
| Sabotaż kamery                |                             |                   |           |        |
| Strefy prywatności            | Obszar detekcji             |                   | Modyfikuj |        |
|                               |                             |                   |           |        |
|                               | Harmonogram                 |                   | Modyfikuj |        |
|                               |                             |                   |           |        |
|                               | Powiązania                  | The second second | Modyfikuj |        |
|                               |                             |                   |           |        |
|                               |                             |                   | Kopiuj do |        |
|                               |                             |                   |           |        |

- Wybierz kanał
   Zaznacz "√" aby załączyć detekcję sabotażu
- 3. Ustaw czułość
- 4. Zaznacz obszar detekcji
- 5. Ustaw harmonogram
- 6. Zaznacz odpowiednie powiadomienie, przez kliknięcie w pole "Powiązania":

| Powiązania  |                     | X                      |
|-------------|---------------------|------------------------|
|             |                     |                        |
| Typ reakcji | Sygnał dźwiękowy    | 🗹 Komunikat na ekranie |
|             | Wiadomość e-mail    | Komunikat do centrum   |
|             | Aktywacja wyjść nr: |                        |
|             |                     |                        |
|             |                     |                        |
|             |                     | OK Anuluj              |
|             |                     |                        |

#### 5.2.7 Strefy prywatności

Z menu kontekstowego wybierz *"Konfig. systemu"*  $\rightarrow$  *"Kanał"*  $\rightarrow$  *"Strefy prywatności"*, aby skonfigurować funkcję:

| Urządzenie Ka      | nat Sieć Alarm               | n Konto | System |           |           | Zapisz |
|--------------------|------------------------------|---------|--------|-----------|-----------|--------|
| Ust. wyświetlania  |                              |         |        |           |           |        |
| Ust. strumieni     |                              |         |        |           |           |        |
| Harm. nagrywania   | Kanał                        | Kanał1  |        |           |           | 2      |
| Detekcja ruchu     |                              |         |        |           |           |        |
| Utrata wideo       |                              |         |        |           |           |        |
| Sabotaż kamery     | 🗹 Aktywne strefy prywatności |         |        |           |           |        |
| Strefy prywatności |                              |         |        |           |           |        |
|                    | Obszar detekcji              |         |        | Modyfikuj |           |        |
|                    |                              |         |        |           |           |        |
|                    |                              |         |        | ,         | Kopiuj do |        |
|                    |                              |         |        |           |           |        |
|                    |                              |         |        |           |           |        |

- 1. Wybierz kanał
- 2. Zaznacz " $\sqrt{}$ " aby załączyć strefy prywatności
- 3. Zaznacz obszar strefy prywatności

#### 5.3 Ustawienia sieciowe

#### 5.3.1 Połączenie sieciowe

Z menu kontekstowego wybierz *"Konfig. systemu"*  $\rightarrow$  *"Sieć"*  $\rightarrow$  *"Ustaw IP"* aby aby wprowadzić poprawne parametry sieciowe.

| Urządzenie Ka      | nał                     | Alarm Konto System           | Zapisz | ×        |
|--------------------|-------------------------|------------------------------|--------|----------|
| Ustaw IP           | Interfejs sieciowy      | 1                            |        | 2        |
| Ustawienia DDNS    | IP                      | 192.168.1.188 DHCP           |        |          |
| Ustawienia NTP     | Maska podsieci<br>Brama | 255.255.255.0<br>192.168.1.1 |        |          |
| Ustawienia E-mail  | Pierwszy DNS            | 202.210.230.255              |        |          |
| Ustawienia dostępu | Drugi DNS               | 202.210.255.255              |        |          |
|                    | Adres MAC               |                              |        |          |
|                    | Domyślny interfeis      | Interfeis sieciowy 1         |        | <b>T</b> |
|                    | Port danych             | 5050                         |        |          |
|                    | Port HTTP               | 80                           |        |          |
|                    | 🖌 RTMP Port             | 1935                         |        |          |
|                    | RTSP Port               | 554                          |        |          |
|                    | RTSP Http Port          | 8002                         |        |          |
|                    |                         | Wi-Fi                        |        |          |
|                    | 3G Aktywne              | 36                           |        |          |
|                    |                         | Więcej                       |        |          |

- Interfejs sieciowy
- IP Adres IP rejestratora (domyślnie 192.168.1.188)
- DHCP Zaznacz jeśli rejestrator ma korzystać z serwera DHCP,
- Maska podsieci,
- Brama
- Pierwszy DNS
- Drugi DNS
- Adres MAC
- Domyślny interfejs
- Port danych Domyślnie 5050
- Port HTTP Domyślnie 80
- RTMP Port Domyślnie 1935
- RTSP Port Domyślnie 554
- RTSP Http port Domyślnie 8002
- **3G Aktywne** Załączanie zewnętrznego modemu 3G:

| 3G             | X                                   |
|----------------|-------------------------------------|
| Typ urządzenia | ZTE-MF100                           |
|                |                                     |
| Numer poł.     | *99#                                |
| IP             |                                     |
| Тгув ргасу     | Łącz 30 sek. po rozłączeniu sieci 🗾 |
| Nazwa APN      |                                     |
|                | OK Anuluj                           |

#### 5.3.1.1 Zaawansowane ustawienia sieciowe

| Więcej                   | X           |
|--------------------------|-------------|
| Adres hosta alarmu       |             |
| Port hosta alarmu        | 0           |
| 📕 Zarządzanie hostem 1   |             |
| IP 1 hosta zarządzania   |             |
| Port 1 hosta zarządzania |             |
| Zarządzanie hostem 1     |             |
| IP 2 hosta zarządzania   |             |
| Port 2 hosta zarządzania |             |
| PPOE aktywne             |             |
| Użytkownik               |             |
| Dynamiczny adres         | 100.100.100 |
| Hasto                    |             |
| Potwierdzenie hasła:     |             |
| 📕 Włącz UPnP             |             |
|                          | OK Anuluj   |

#### 5.3.2 Ustawienia DDNS

W przypadku braku stałego adresu IP, rejestrator umożliwia korzystanie z serwisów DDNS. Konfiguracja DDNS musi być przeprowadzona na ostatnim urządzeniu sieciowym, łączącym się z siecią Internet.

Z menu kontekstowego wybierz "Konfig. systemu"  $\rightarrow$  "Sieć"  $\rightarrow$  "Ustawienia DDNS" aby skonfigurować DDNS

| Urządzenie Ka      | inał                                                         | Alarm Konto System | Zapisz   |
|--------------------|--------------------------------------------------------------|--------------------|----------|
| Ustaw IP           |                                                              |                    |          |
| Ustawienia DDNS    | DDNS Aktywny                                                 |                    |          |
| Ustawienia NTP     | Typ serwera                                                  | 3322               | <b>-</b> |
| Ustawienia E-mail  | A.d                                                          |                    |          |
| Ustawienia dostępu | Aures serwera                                                | members.3322.org   |          |
|                    | Port                                                         | 80                 |          |
|                    | Nazwa użytkownika                                            |                    |          |
|                    |                                                              |                    |          |
|                    | Hasto                                                        |                    |          |
|                    | Potwierdzenie hasła:                                         |                    |          |
|                    |                                                              |                    |          |
|                    | Domena                                                       |                    |          |
|                    | Nazwa użytkownika<br>Hasło<br>Potwierdzenie hasła:<br>Domena |                    |          |

#### 5.3.3 Ustawienia NTP

Z menu kontekstowego wybierz *"Konfig. systemu"*  $\rightarrow$  *"Sieć"*  $\rightarrow$  *"Ustawienia NTP"* aby skonfigurować NTP - protokuł automatycznej aktualizacji daty i czasu.

| Urządzenie Ka      | nat Sieć           | Alarm           | Konto System | m  | Zapisz      |         |
|--------------------|--------------------|-----------------|--------------|----|-------------|---------|
| Ustaw IP           |                    |                 |              |    |             |         |
| Ustawienia DDNS    | VTP aktywny        |                 |              |    |             |         |
| Ustawienia NTP     |                    |                 |              |    |             |         |
| Ustawienia E-mail  | Adres serwera      |                 |              |    |             |         |
| Ustawienia dostępu |                    |                 |              |    |             |         |
|                    | Port NTP           | 123             |              |    |             |         |
|                    | Synchronizacja co: | 2               |              |    |             | godziny |
|                    | Strefa czasowa     | (GMT+12:00)Fuji |              |    | -           | ľ       |
|                    | Przesunięcie czasu |                 | 🗧 godziny    | 45 | 🖌 Regulacja |         |

#### 5.3.4 Ustawienia E-mail

Z menu kontekstowego wybierz *"Konfig. systemu"*  $\rightarrow$  *"Sieć"*  $\rightarrow$  *"Ustawienia E-mail"* aby skonfigurować wysyłanie powiadomień na zdefiniowaną skrzynkę E-mail.

|                    | B<br>Siać               |                   |              |      | Zapisz                                                                                                    |
|--------------------|-------------------------|-------------------|--------------|------|----------------------------------------------------------------------------------------------------|
| Ustaw IP           | Adres e-mail:<br>Hasto: |                   | oystem       |      |                                                                                                    |
| Ustawienia DDNS    | Potwierdzenie ha        | sta:              |              |      | SSL Załącznik                                                                                                    |
| Ustawienia NTP     | Odbiorca 1              | Nazwa użytkownika | Adres e-mail |      |                                                                                                    |
| Ustawienia E-mail  | Odbiorca 2              |                   |              |      |                                                                                                    |
| Ustawienia dostępu | Odbiorca 3              |                   |              |      |                                                                                                    |
|                    |                         |                   |              |      |                                                                                                    |
|                    |                         |                   |              |      |                                                                                                    |
|                    |                         |                   |              |      |                                                                                                    |
|                    |                         |                   |              |      |                                                                                                    |
|                    |                         |                   |              |      |                                                                                                    |
|                    |                         |                   |              |      |                                                                                                    |
|                    |                         |                   |              | Usuń |                                                                                                    |
|                    | Okres wysyłania:        |                   |              |      |                                                                                                    |
|                    | Server SMTP:            |                   |              |      |                                                                                                    |
|                    | Port SMTP:              | 0                 |              |      | and the second second se |

#### 5.3.5 Ustawienia dostępu

Z menu kontekstowego wybierz *"Konfig. systemu"*  $\rightarrow$  *"Sieć"*  $\rightarrow$  *"Ustawienia dostępu"* aby skonfigurować dostęp dla protokołów sieciowych.

|                    |                    |                   |              | Zapisz |
|--------------------|--------------------|-------------------|--------------|--------|
| Urządzenie Kar     | nał Sieć           | Alarm Konto       | System       |        |
| Ustaw IP           | Ustawienia dostępu | Protokół sieciowy |              |        |
|                    | <b>⊠</b> 1         | Device ID         | Port=5800    |        |
| Ustawienia DDNS    | <b>V</b> 2         | ICloud            | LocalTCPPort |        |
|                    | <b>V</b> 3         | WebServer         |              |        |
| Ustawienia NTP     | <b>4</b>           |                   |              |        |
| Ustawienia E-mail  | <b>5</b>           |                   |              |        |
|                    | <b>6</b>           |                   |              |        |
| Ustawienia dostępu | ■ 7                |                   |              |        |
|                    | 8                  |                   |              |        |
|                    |                    |                   |              |        |
|                    |                    | Usuń              |              | Ustaw  |

#### 5.4 Ustawienia alarmowe

#### 5.4.1 Wejścia alarmowe

Z menu kontekstowego wybierz *"Konfig. systemu"*  $\rightarrow$  *"Alarm"*  $\rightarrow$  *"Wejścia alarmowe"* aby skonfigurować obsługiwane wejścia alarmowe.

| Urządzenie Ka    | inał Sieć        | Alarm Konto System | Zapisz |
|------------------|------------------|--------------------|--------|
| Wejścia alarmowe |                  |                    |        |
| ₩yjście alarmowe | Wejścia alarmowe | 1                  | •      |
| Alarmy systemowe | Address          |                    |        |
|                  | Nazwa portu      | AlarmInPort01      |        |
|                  | Polaryzacja      | N.O.               |        |
|                  | 📕 Obsługa alarmu |                    |        |
|                  | Harmonogram      | Modyfikuj          |        |
|                  | Powiązania       | Modyfikuj          |        |
|                  |                  | Kopiuj do          |        |

Wybierz odpowiednie wejście alarmowe, aby modyfikować jego parametry:

- Wejścia alarmowe numer wejścia,
- Address pole niekonfigurowalne
- Nazwa portu nazwa alarmu,
- Polaryzacja typ wejścia alarmowego: NC lub NO,
- Obsługa alarmu załączanie wejścia,
- Harmonogram harmonogram pracy wejścia alarmowego,
- **Powiązania** Konfiguracja powiązań dla wejścia alarmowego:

| Powiązania  |                     |                  |                      |             | X       |
|-------------|---------------------|------------------|----------------------|-------------|---------|
| Typ reakcji | Sygnał dźwiękowy    | ¥                | 📕 Komunikat n        |             |         |
|             | 📕 Wiadomość e-ma    | ล                | Komunikat do centrum |             |         |
|             | 📕 Aktywacja wyjść n | r:               |                      |             |         |
|             |                     |                  |                      |             |         |
| Nagrywanie  | 📕 Wsz.              |                  |                      |             |         |
|             | ■ 1 ■ 2<br>■ 9 ■ 10 | 3 ■ 4<br>11 ■ 12 | 5 6<br>13 14         | ■ 7<br>■ 15 | 8<br>16 |
| Akcja PTZ   | Kanał               |                  | Kanał1               |             |         |
|             | Brak akcji          |                  |                      |             |         |
|             |                     |                  |                      | ОК          | Inuluj  |

#### 5.4.2 Wyjścia alarmowe

Z menu kontekstowego wybierz *"Konfig. systemu"*  $\rightarrow$  *"Alarm"*  $\rightarrow$  *"Wyjścia alarmowe"* aby skonfigurować obsługiwane wyjścia alarmowe.

| Urządzenie Ka    | anał Sieć        | Alarm Konto System | Zapisz |
|------------------|------------------|--------------------|--------|
| Wejścia alarmowe |                  |                    |        |
| Wyjście alarmowe | Wviście alarmowe | 1                  |        |
| Alarmy systemowe |                  |                    |        |
|                  | Address          |                    |        |
|                  | Czas aktywności  | 5 sek.             | Ţ      |
|                  | Harmonogram      | Modyfikuj          |        |
|                  |                  | Kopiuj do          |        |

Wybierz odpowiednie wyjście alarmowe, aby modyfikować jego parametry:

- Wyjście alarmowe numer wyjścia alarmowego
- Address pole niekonfigurowalne
- Czas aktywności Czas trwania alarmu
- Harmonogram harmonogram pracy wyjścia

#### 5.4.3 Wyjątki krytyczne

Z menu kontekstowego wybierz *"Konfig. systemu"*  $\rightarrow$  *"Alarm"*  $\rightarrow$  *"Alarmy systemowe"* aby skonfigurować ustawienia:

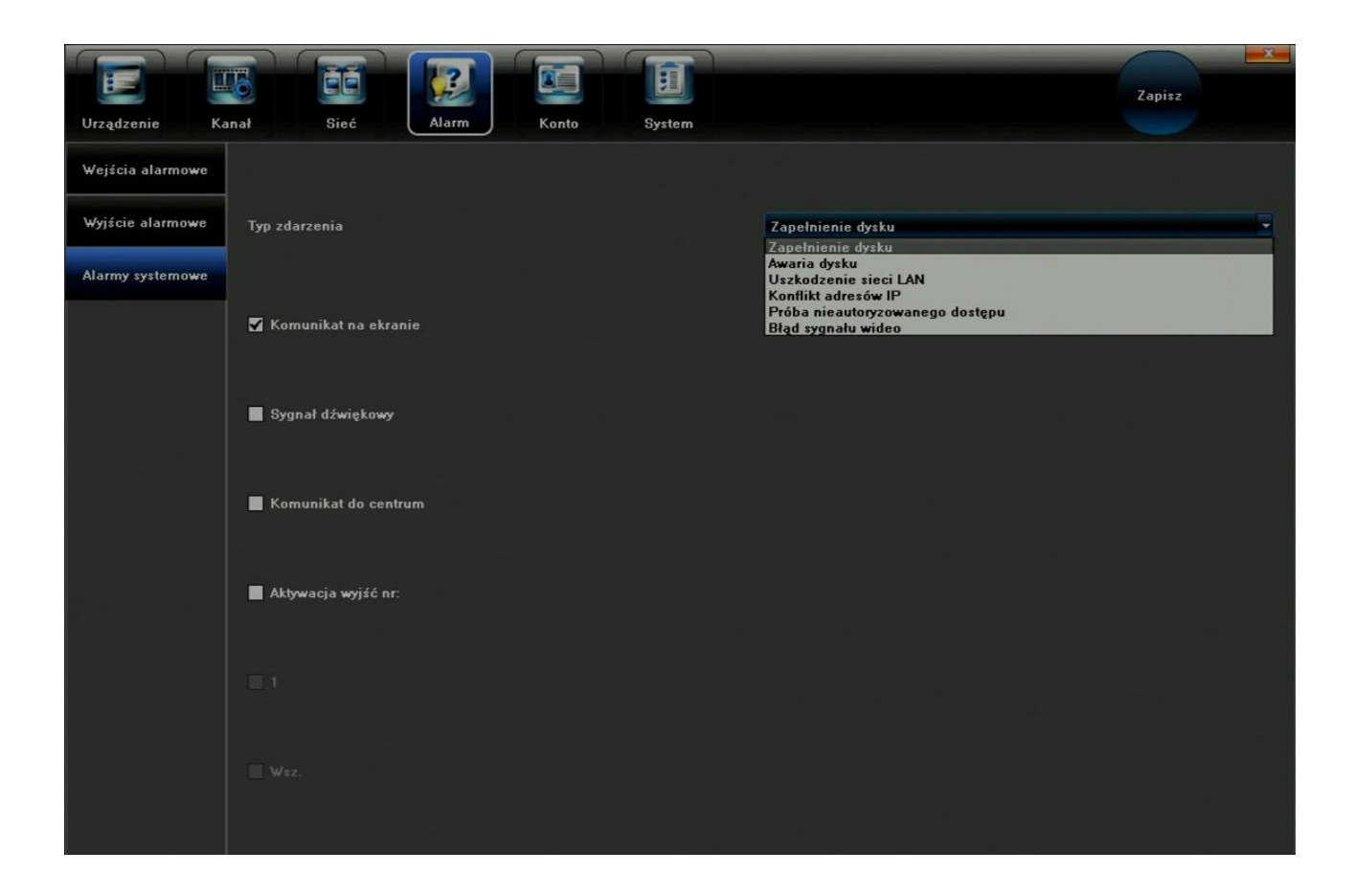

Wybierz typ zdarzenia:

- Zapełnienie dysku
- Awaria dysku
- Uszkodzenie sieci LAN
- Konflikt adresów IP
- Próba nieautoryzowanego dostępu
- Błąd sygnału wideo

Wybierz rodzaj reakcji:

- Komunikat na ekranie
- Sygnał dźwiękowy
- Komunikat do centrum
- Aktywacja wyjścia alarmowego

#### 5.5 Konta użytkowników

#### 5.5.1 Dodawanie i usuwanie użytkowników

Z menu kontekstowego wybierz *"Konfig. systemu"*  $\rightarrow$  *"Konto"*  $\rightarrow$  *"Konta użytkowników"* aby aby wejść w menu zarządzania użytkownikami systemu

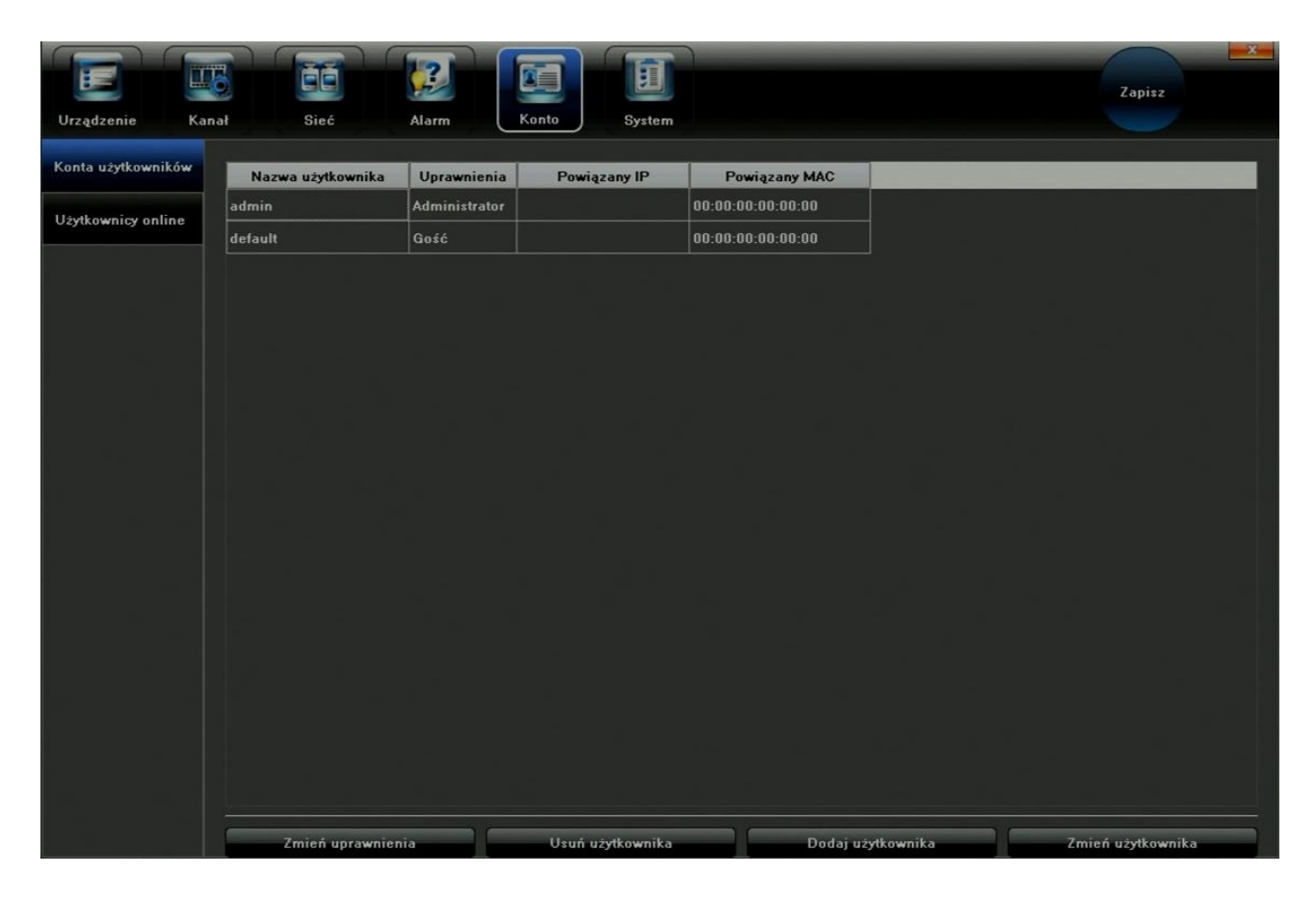

Kliknij *"Zmień uprawnienia"* aby dokonać zmiana uprawnień lokalnych oraz zdalnych (przez sieć) użytkownika:

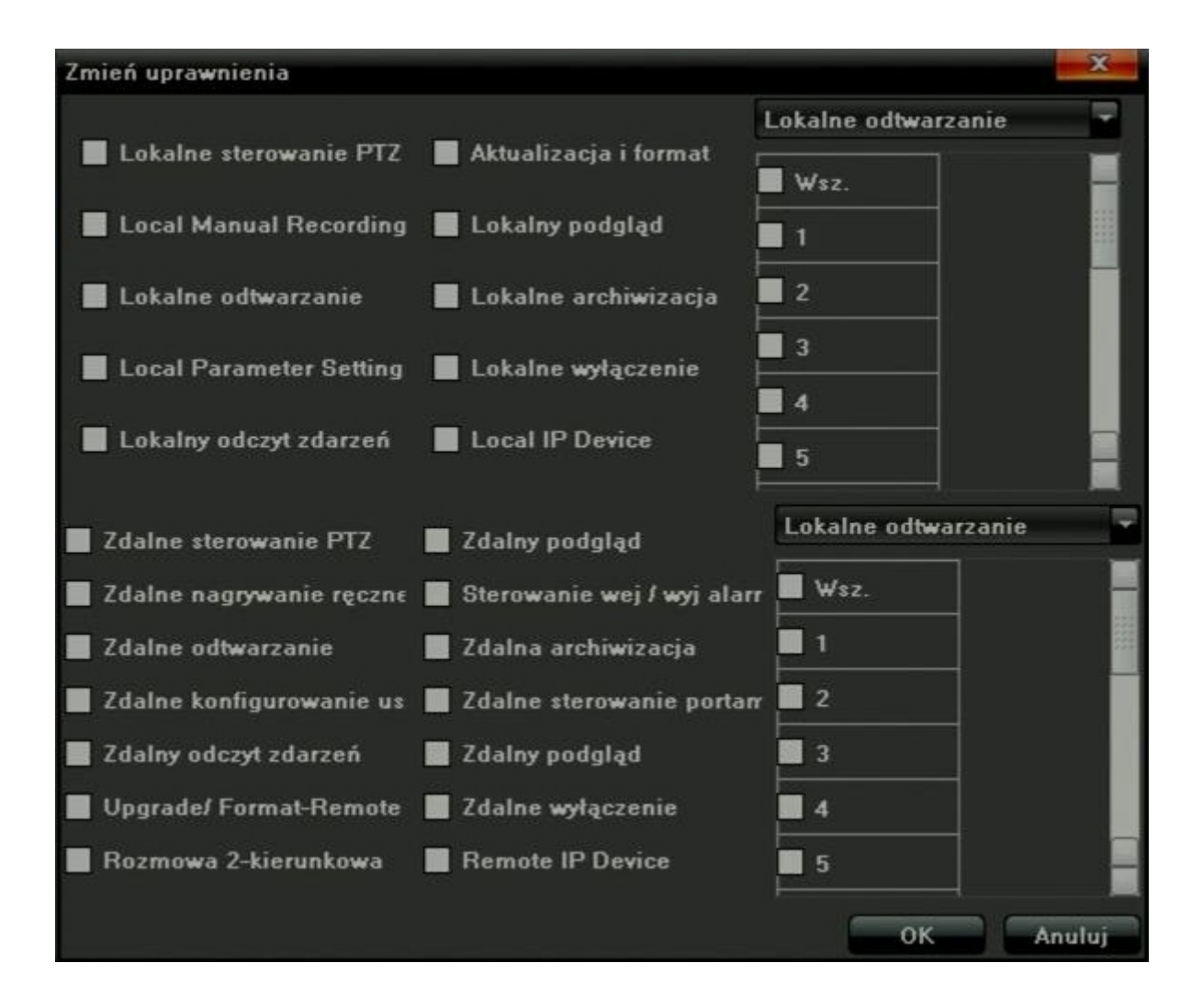

#### 5.5.2 Lista użytkowników online

Z menu kontekstowego wybierz *"Konfig. systemu"*  $\rightarrow$  *"Konto"*  $\rightarrow$  *"Użytkownicy online"* aby wyświetlić użytkowników online:

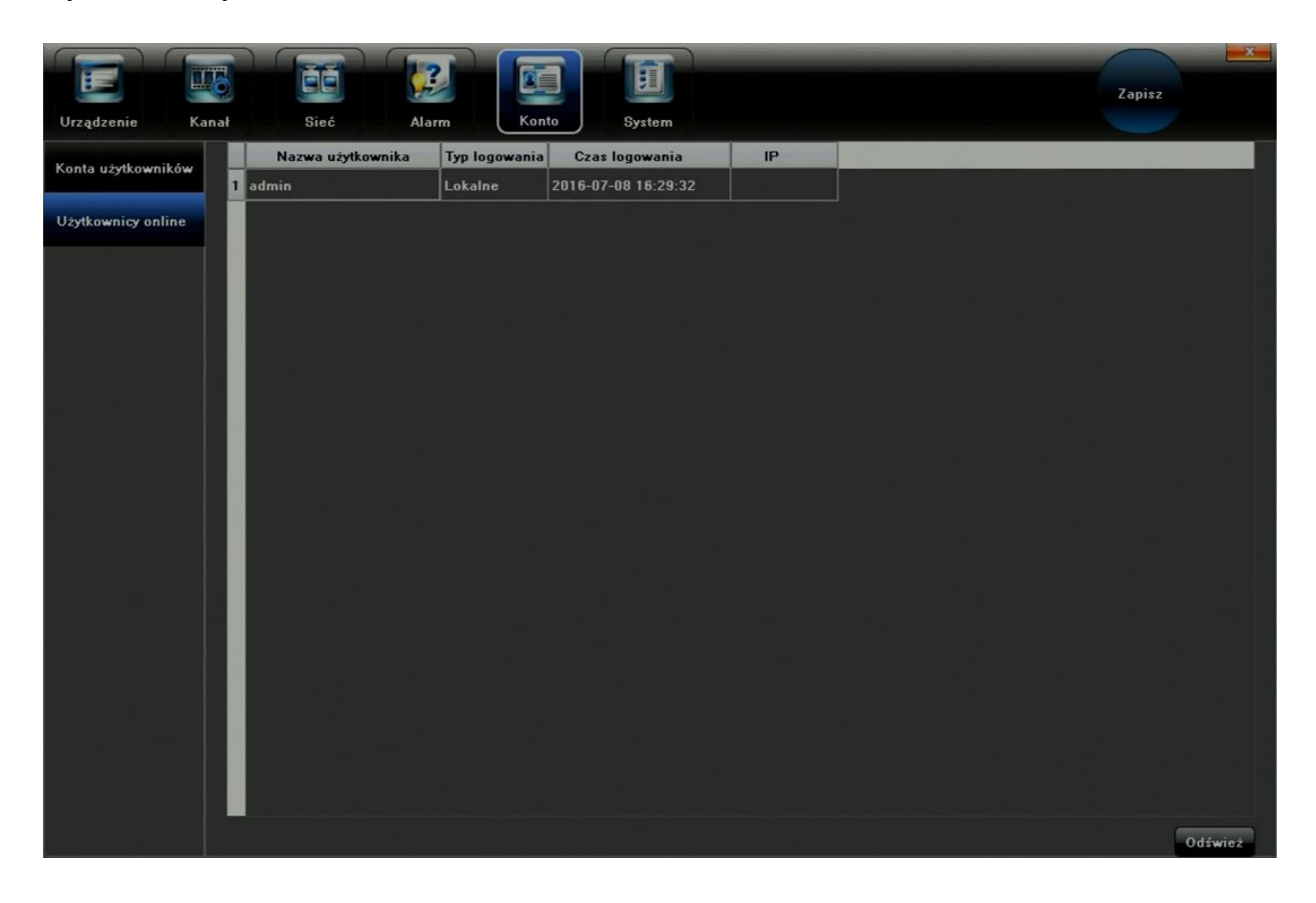

#### 5.6 Zarządzanie rejestratorem

#### 5.6.1 Informacje systemowe (logi systemowe)

Z menu kontekstowego wybierz *"Konfig. systemu"*  $\rightarrow$  *"System"*  $\rightarrow$  *"Logi urządzenia"* aby wyświetlić informacje systemowe:

|                  |                        |                  | 2       |          | J     |           |            | Zapisz                                 |
|------------------|------------------------|------------------|---------|----------|-------|-----------|------------|----------------------------------------|
| Urządzenie Ka    | inał                   | Sieć A           | larm    | Konto Sy | stem  |           |            |                                        |
| Logi urządzenia  | Typ zdarzer<br>Podtyp: | ń: Wszystkie typ | y       |          |       | <br>      |            |                                        |
| Strumienie wideo | Od                     | 2016-07-08 0     | 0:00:00 |          |       | <b>\$</b> | <br>Szukaj |                                        |
| Ustawienia HDD   | Do                     | 2016-07-08 2     | 3:59:59 |          |       | -         | Eksportuj  |                                        |
| ALC 15           |                        | Czas             | Тур     | Podtyp:  | Kanal | Użytk.:   |            |                                        |
| Aktualizacja     |                        |                  |         |          |       |           |            |                                        |
| Automat. restart |                        |                  |         |          |       |           |            |                                        |
| Zarządz. konfig. |                        |                  |         |          |       |           |            |                                        |
|                  |                        |                  |         |          |       |           |            |                                        |
|                  |                        |                  |         |          |       |           |            |                                        |
|                  |                        |                  |         |          |       |           |            |                                        |
|                  |                        |                  |         |          |       |           |            |                                        |
|                  |                        |                  |         |          |       |           |            |                                        |
|                  |                        |                  |         |          |       |           |            |                                        |
|                  |                        |                  |         |          |       |           |            |                                        |
|                  | ~~                     |                  | <       | 0        |       |           | 0 >        | >>>>>>>>>>>>>>>>>>>>>>>>>>>>>>>>>>>>>> |

Wybierz rodzaj zdarzenia oraz przedział czasowy, którego mają dotyczyć wyświetlane informacje:

- Wszystkie typy
- Alarm
- Uszkodzenia
- Obsługa

#### 5.6.2 Informacja o strumieniu sieciowym

Z menu kontekstowego wybierz *"Konfig. systemu"*  $\rightarrow$  *"System"*  $\rightarrow$  *"Strumienie wideo"* aby wyświetlić informacje o uruchomionych strumieniach wideo:

|                  |     |               |                  |               |                  | Zapisz  |
|------------------|-----|---------------|------------------|---------------|------------------|---------|
| Urządzenie Kana  | ıł. | Sieć          | Alarm Konto      | System        | J                |         |
| Looi urzadzenia  | СН  | Strum. główny | Strum. dodatkowy | Strum. główny | Strum. dodatkowy |         |
|                  |     | 47(kb/s)      | 0(kb/s)          | 20(MB/H)      | 0(MB/H)          |         |
| Strumienie wideo | 2   | 100(kb/s)     | O(kb/s)          | 43(MB/H)      | 0(MB/H)          |         |
|                  | 3   | 100(kb/s)     | 0(kb/s)          | 43(МВ/Н)      | 0(MB/H)          |         |
| Ustawienia HDD   | 4   | 100(kb/s)     | 0(kb/s)          | 43(MB/H)      | 0(MB/H)          |         |
| Aktualizacia     | 5   | 99(kb/s)      | 0(kb/s)          | 43(MB/H)      | 0(MB/H)          |         |
|                  | 6   | 100(kb/s)     | 0(kb/s)          | 43(MB/H)      | 0(МВ/Н)          |         |
| Automat. restart | 7   | 97(kb/s)      | 0(kb/s)          | 42(MB/H)      | 0(МВ/Н)          |         |
|                  | 8   | 100(kb/s)     | 0(kb/s)          | 43(MB/H)      | 0(MB/H)          |         |
| Zarządz. konfig. | 9   | 0(kb/s)       | 0(kb/s)          | 0(МВ/Н)       | 0(МВ/Н)          |         |
|                  | 10  | 0(kb/s)       | 0(kb/s)          | 0(МВ/Н)       | 0(MB/H)          |         |
|                  | 11  | 0(kb/s)       | 0(kb/s)          | 0(MB/H)       | 0(MB/H)          |         |
|                  | 12  | 0(kb/s)       | 0(kb/s)          | 0(MB/H)       | 0(MB/H)          |         |
|                  | 13  | 0(kb/s)       | 0(kb/s)          | 0(MB/H)       | 0(MB/H)          |         |
|                  | 14  | 0(kb/s)       | 0(kb/s)          | 0(МВ/Н)       | 0(МВ/Н)          |         |
|                  | 15  | 0(kb/s)       | 0(kb/s)          | 0(MB/H)       | 0(MB/H)          |         |
|                  | 16  | 0(kb/s)       | 0(kb/s)          | 0(MB/H)       | 0(MB/H)          |         |
|                  |     |               |                  |               | =                |         |
|                  |     |               |                  |               |                  |         |
|                  |     |               |                  |               |                  |         |
|                  |     |               |                  |               |                  |         |
|                  |     |               |                  |               |                  | Odśwież |

#### 5.6.3 Dyski twarde

Z menu kontekstowego wybierz *"Konfig. systemu"*  $\rightarrow$  *"System"*  $\rightarrow$  *"Ustawienia HDD"* aby wyświetlić informacje o podłączonych dyskac

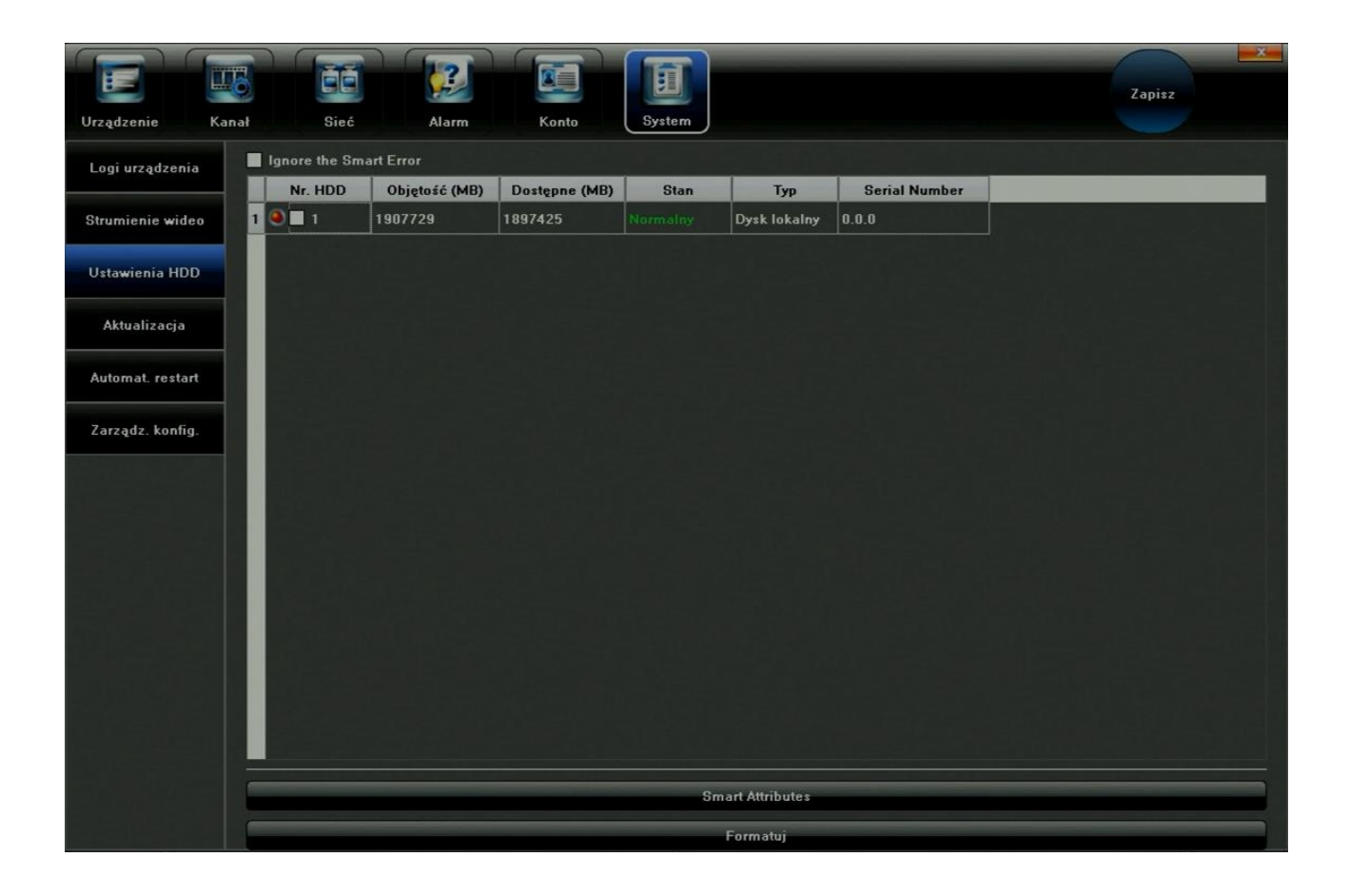

W celu sformatowania dysku, zaznacz właściwe urządzenie, a następnie wciśnij przycisk *"Formatuj"*:

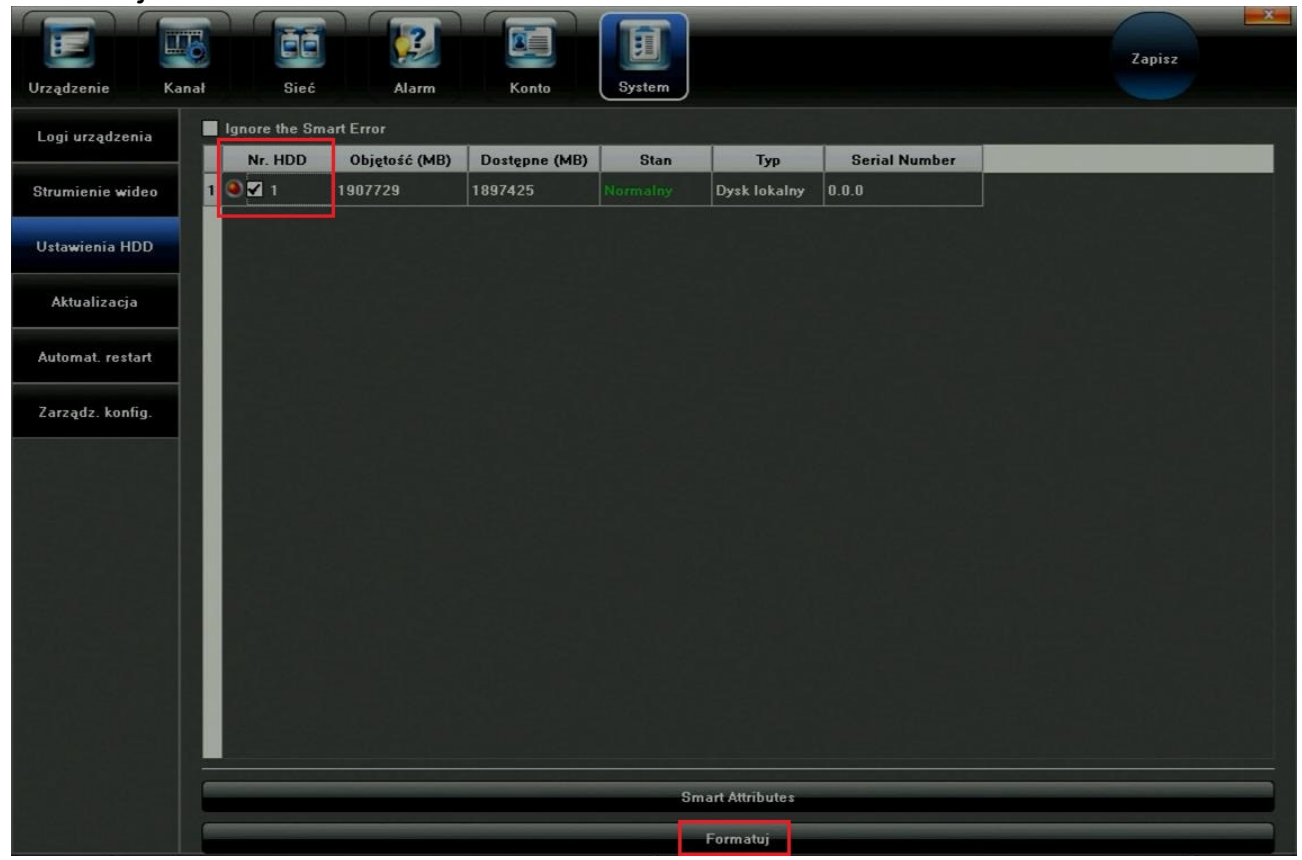

# 6. Sterowanie PTZ

Zaznacz odpowiedni kanał w widoku kamer, a następnie z menu kontekstowego wybierz *"PTZ"*:

| PTZ-Kanał     | 6            | X            |
|---------------|--------------|--------------|
|               |              |              |
| vertical      | in a sur com |              |
|               | Zoom         | Ŧ            |
| $\overline{}$ | Przysłona    | Ŧ            |
| •             | Ostrość      | Ŧ            |
| Funkcje       | Oświetlenie  | 2 😨 📭        |
| Preset        | 1            | <b>3 3</b>   |
| Trasa         | 1            |              |
| Patrol        | 1            | - <b>8</b> P |

Dostępne funkcje:

- Oświetlenie
- Czyszczenie
- Wentylacja
- Ogrzewanie
- Funkcja\_1
- Funkcja\_2
- 👦 konfiguracja funkcji PTZ,
  - 🛐 włączanie funkcji PTZ
    - 📰 usuwanie trasy

# 7. Manualna konfiguracja zapisu

Wywołanie z menu funkcji nagrywania *"Tryb nagrywania"* powoduje wyświetlenie okna przedstawionego poniżej.

| ryb nagrywania         |      |   |   |   |   |   |   |   |   |    |    |    |    |    |    | X     |
|------------------------|------|---|---|---|---|---|---|---|---|----|----|----|----|----|----|-------|
|                        |      |   |   |   |   |   |   |   |   |    |    |    |    |    |    |       |
|                        |      |   |   |   |   |   |   |   |   |    |    |    |    |    |    |       |
| Kanał                  | 1    | 2 | 3 | 4 | 5 | 6 | 7 | 8 | 9 | 10 | 11 | 12 | 13 | 14 | 15 | 16    |
| Zamknij 📕 Ws:          | z. 🔳 |   |   |   |   |   |   |   |   |    |    |    |    |    |    |       |
| Dodawanie ręczne 🖌 Wsz | z. 🗹 |   |   |   | M |   |   |   | M |    |    | M  | M  | M  |    | •     |
| Harm. nagrywania 📕 Wsa | z. 🔳 |   |   |   |   |   |   |   |   |    |    |    |    |    |    |       |
|                        |      |   |   |   |   |   |   |   |   |    |    |    |    |    |    |       |
|                        |      |   |   |   |   |   |   |   |   |    |    |    |    | OK |    | World |
|                        |      |   |   |   |   |   |   |   |   |    |    |    |    | UN |    | wyjuz |

Wybierz odpowiedni tryb zapisu dla danego kanału.

- Kanał wybierz numer kanału,
- **Zamknij** wyłączony zapis,
- Dodawanie ręczne załączony zapis (opcja ma najwyższy priorytet w systemie),
- Harm. nagrywania zapis z harmonogramu.

# 8. Zrzut ekranu

Podczas podglądu obrazu na żywo, kliknij z menu ikonę aby wykonać zrzut ekranu do pliku.

# 9. Odtwarzanie

Aby odtworzyć zapisane nagrania, wybierz opcję "Odtwarzanie" z menu głównego.

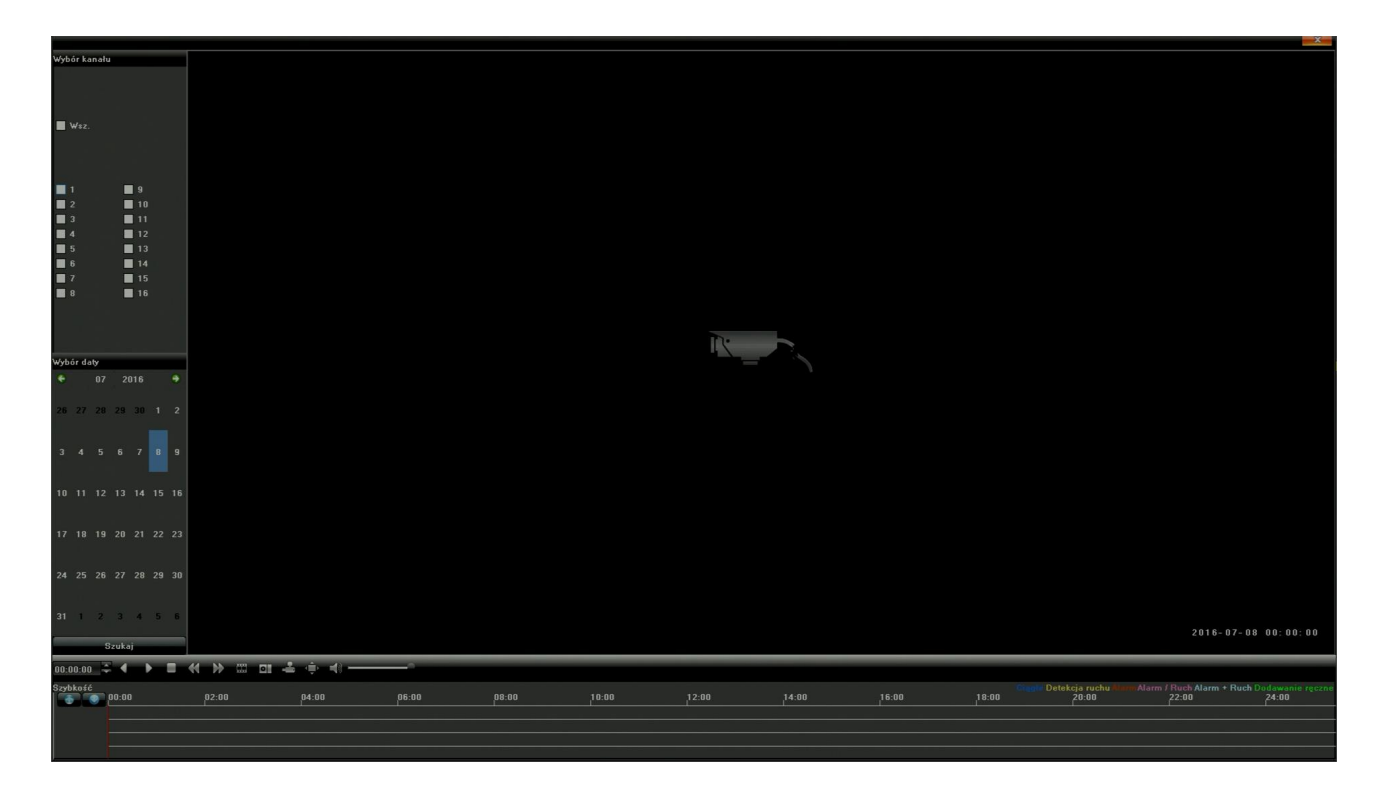

Dostępne funkcje panelu odtwarzania:

- Wybór kanału
- Wybór daty
- Backward
- Odtwórz
- Stop
- Wolniej
- Szybciej
- Poklatkowo
- Zdjęcie
- Archiwizacja
- Pełny ekran
- Głośność

# 10. Ustawienia ekranu i języka menu

| Ustawienia wyświetlania  |                 |           |    | X      |
|--------------------------|-----------------|-----------|----|--------|
| Język                    | Polish          |           | Ţ  |        |
| Wylogowanie automatyczne | 0               |           | ÷  | minuty |
| TV Adjust                |                 | Modyfikuj |    |        |
| Parametry obrazu         |                 | Modyfikuj |    |        |
| Rozdzielczość            | 1920×1080[60HZ] |           | 7  |        |
| 📕 Aktywuj sekwencję      |                 | Modyfikuj |    |        |
| Czas sekwencji           | 5               |           |    | (sek.) |
|                          |                 |           | ок | Anuluj |

Uruchom z menu głównego funkcję ustawienia ekranu klikając "Ust. wyświetlania":

Dostępne funkcje:

- Język Zmiana języka OSD
- Wylogowanie automatyczne
- TV Adjust przesunięcie wyświetlanego obrazu
- Parametry obrazu Ustawienia jasności, kontrastu i nasycenia kolorów
- Rozdzielczość
- Czas sekwencji Czas wyświetlania kanału wideo dla funkcji sekwencyjnego wyświetlania. Aby włączyć sekwencer, zaznacz "Aktywuj sekwencję"

# 11. Archiwizacja

Aby zapisać dany fragment wideo na zewnętrzny nośnik danych, użyj funkcji "*Archiwizacja*" z menu głównego.

| Archiwizacja |           |                                                                           | X     |
|--------------|-----------|---------------------------------------------------------------------------|-------|
|              | Wsz.      | ■ 1 ■ 2 ■ 3 ■ 4 ■ 5 ■ 6 ■ 7 ■ 8<br>■ 9 ■ 10 ■ 11 ■ 12 ■ 13 ■ 14 ■ 15 ■ 16 |       |
|              | Od        | 2016-07-08 00:00:00                                                       |       |
|              | Do        | 2016-07-08 23:59:59                                                       |       |
|              | Kopiuj do | Odśwież                                                                   |       |
|              | Typ pliku | • i8 • • • • • • • • • • • • • • • • • •                                  |       |
|              | Rozmiar   |                                                                           |       |
|              | Postęp    | 0%                                                                        |       |
|              |           | Odłącz USB Start Stop                                                     | ₩yjdź |

Wybierz odpowiedni kanał wideo aby modyfikować jego parametry ("Wsz." – zaznacz wszystkie):

- Od Początek nagrania,
- **Do** Koniec nagrania
- Kopiuj do wybierz urządzenie USB do zapisu,
- Odśwież wykrywanie podłączonego napędu USB,
- Typ pliku format zapisanego pliku wideo
- Rozmiar rozmiar zapisanego pliku wideo
- **Postęp** Pasek postępu zapisywania
- Odłącz USB odmontowanie dysku USB. Przed odłączeniem dysku użyj tej funkcji.

# 12. Informacje alarmowe

Wybierz z menu głównego funkcję "Konfig. systemu" aby wyświetlić listę zdarzeń alarmowych:

| Alar | m            |              |                                                                                                    |                | X                |
|------|--------------|--------------|----------------------------------------------------------------------------------------------------|----------------|------------------|
|      | Dd           | Do           | Typ zdarzenia                                                                                                   | Kanał lub port |                  |
| 1    | 2016-07-08 _ | 2016-07-08 _ | Utrata wideo                                                                                                    | 1              |                  |
| 2    | 2016-07-08 _ | 2016-07-08 _ | Utrata wideo                                                                                                    | 2              |                  |
| 3    | 2016-07-08 _ | 2016-07-08 _ | Utrata wideo                                                                                                    | 3              |                  |
| 4    | 2016-07-08 _ | 2016-07-08 _ | Utrata wideo                                                                                                    | 4              |                  |
| 5    | 2016-07-08 _ | 2016-07-08 _ | Utrata wideo                                                                                                    | 5              |                  |
| 6    | 2016-07-08 _ | 2016-07-08 _ | Utrata wideo                                                                                                    | 6              |                  |
| 7    | 2016-07-08 _ | 2016-07-08 _ | Utrata wideo                                                                                                    | 7              |                  |
| 8    | 2016-07-08 _ | 2016-07-08 _ | Utrata wideo                                                                                                    | 8              |                  |
| 9    | 2016-07-08 _ | 2016-07-08 _ | Utrata wideo                                                                                                    | 9              |                  |
| 10   | 2016-07-08 _ | 2016-07-08 _ | Utrata wideo                                                                                                    | 12             |                  |
|      |              |              |                                                                                                    |                |                  |
|      |              |              |                                                                                                    |                |                  |
|      |              |              |                                                                                                    |                |                  |
|      |              |              |                                                                                                    | 5              | Vyłacz alarmy OK |
|      |              |              | and a state of the second second second second second second second second second second second second second s |                |                  |